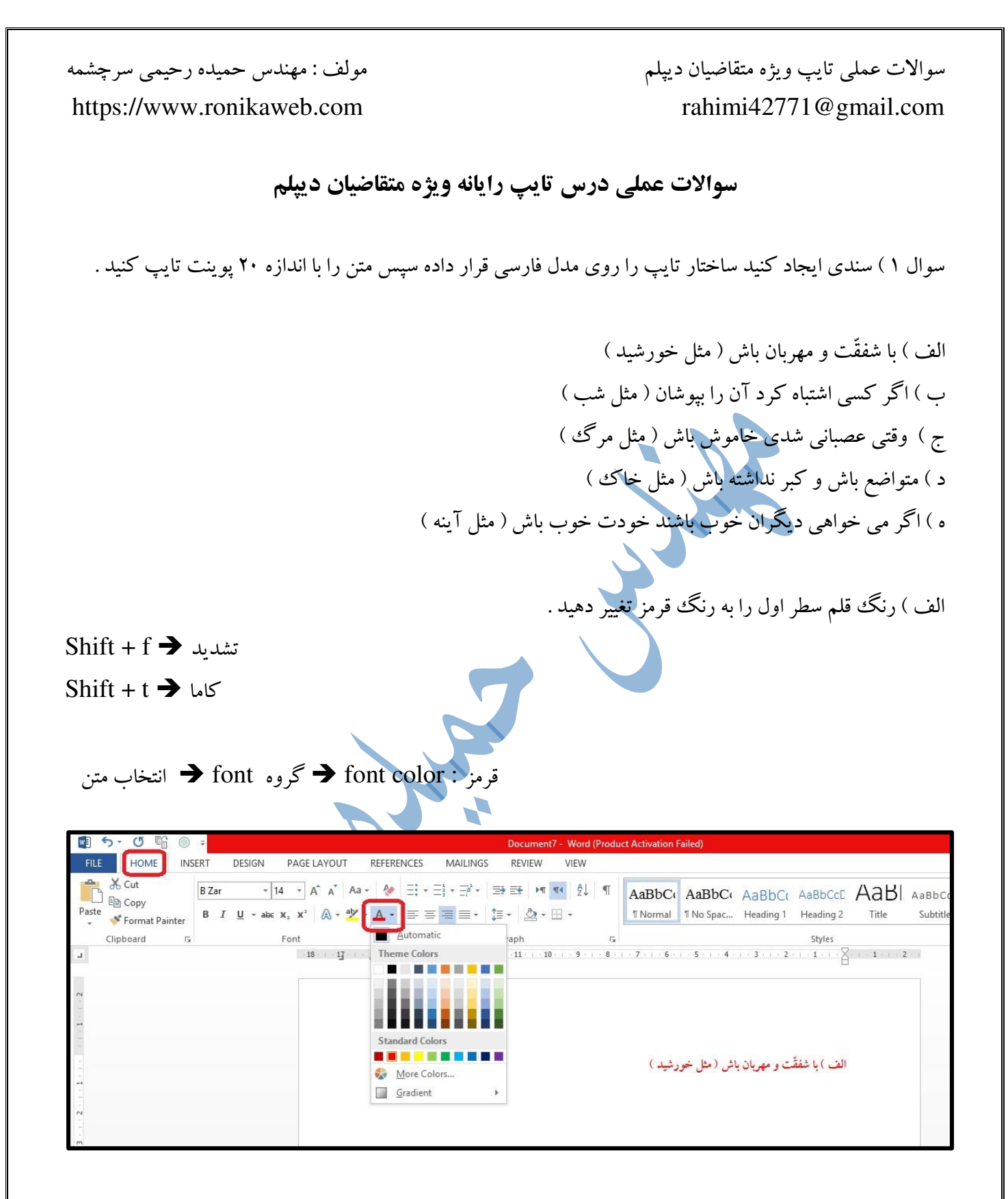

ب ) اطراف متن سطر دوم جلوه ای از نوع درخشندگی به رنگ زرد با اندازه ۲۵ پوینت و شفافیت ۱۰ درصد ایجاد کنید .

font → font → glow → glow options →

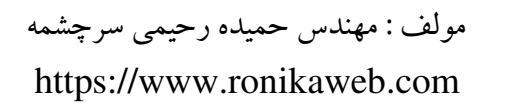

color: j, size: 25, Transparency: 10

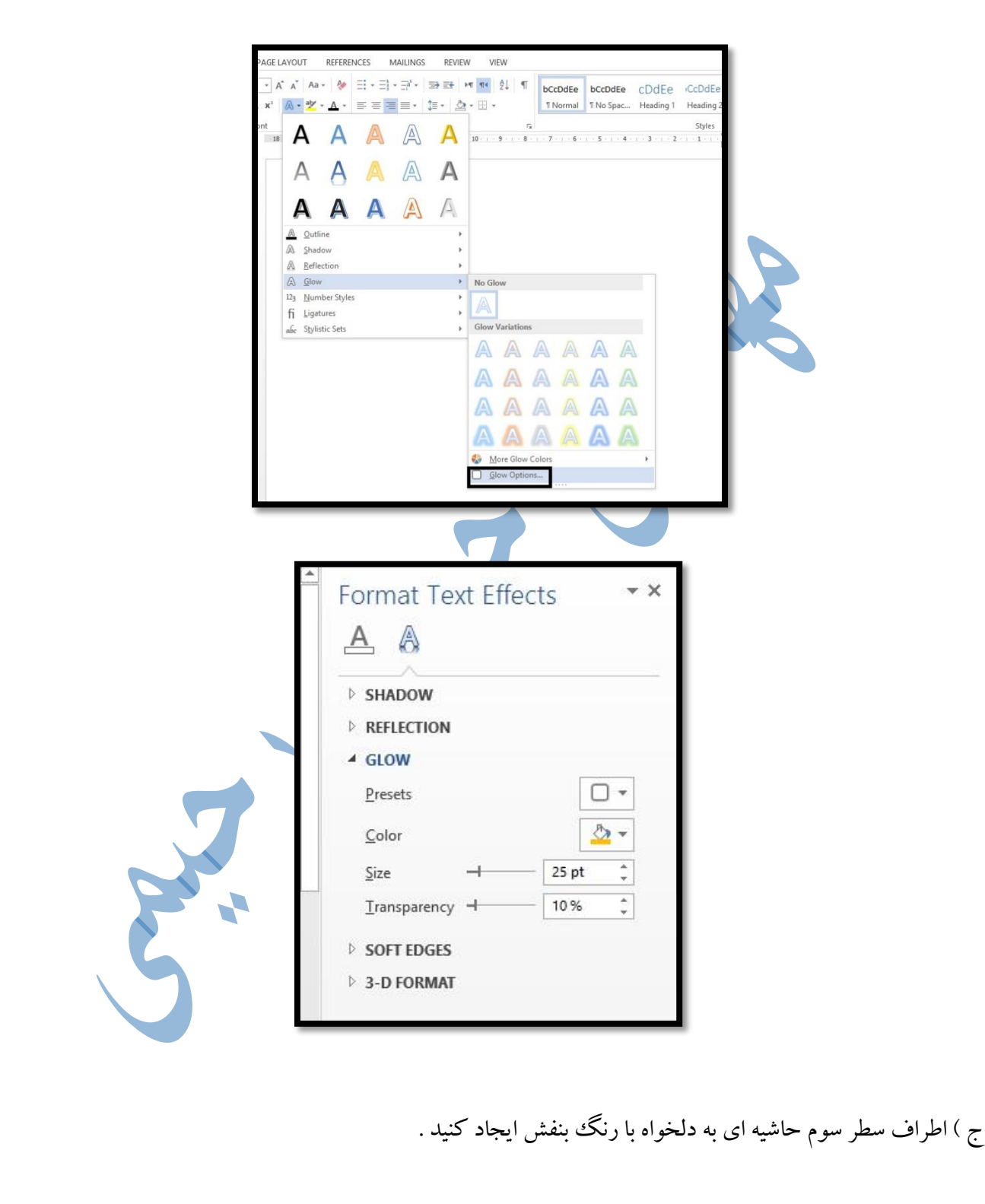

تب borders → borders → borders → borders → borders → borders → borders → borders → borders → borders → borders

| مولف : مهندس حميده رحيمي سرچشمه                                                                                                    | سوالات عملي تايپ ويژه متقاضيان ديپلم                                          |
|----------------------------------------------------------------------------------------------------|-------------------------------------------------------------------------------|
| https://www.ronikaweb.com                                                                                                    | rahimi42771@gmail.com                                                         |
|                                                                                                    |                                                                               |
| FILE HOME INSERT DESIGN PAGE LAYOUT REFERENCES MAILINGS REVIEW VIEW                                                                                                    | V                                                                             |
| BZar - 14 - A <sup>*</sup> A <sup>*</sup> Aa - ♦ Ξ - <sup>*</sup> = - * = + • = + • = + • = + • = + • = + • = + • = + • = + • • = + • = + • • = + • • = + • • = + • • = + • • = + • • = + • • = + • • = + • • = + • • = + • • = + • • = + • • = + • • = + • • = + • • = + • • = + • • = + • • = + • • = + • • = + • • = + • • = + • • = + • • = + • • = + • • = + • • = + • \bullet = + \bullet = + \bullet = | AaBbC AaBbC AaBbC AaBbC AaBbCC                                                |
| Paste<br>* Format Painter<br>Clipboard For Font For Paragraph                                                                                                    | I Normal         I No Spac         Heading 1         Heading 2         Styles |
| a - 2 · . · 1 · . · 2 · . · 3 · . · 4 · . · 5 · . · 6 · . · 7                                                                                                    | ····8····9····10····11····12····13····14····15····                            |
| Borders and Shading ? ×                                                                                                    |                                                                               |
| Setting: Style: Preview                                                                                                    |                                                                               |
| None Click on diagram below or use buttons to apply borders                                                                                                    | ج ) وقتی عصبانی شدی خاموش باش ( مثل مرگ )                                     |
|                                                                                                    |                                                                               |
| m Shadow                                                                                                    |                                                                               |
|                                                                                                    |                                                                               |
| Custom                                                                                                    |                                                                               |
| Paragraph                                                                                                    |                                                                               |
| OK Cancel                                                                                                    |                                                                               |
|                                                                                                    |                                                                               |
| وع dot – dash underline با رنگ آبی نمایش دهید .                                                                                                    | د ) سطر چهارم را بصورت زیرخط دار از ز                                         |
|                                                                                                    |                                                                               |
| dot – dash underline → dot – dash unde → انتخاب متن                                                                                                    | erline انتخاب حالت 🔸                                                          |
|                                                                                                    |                                                                               |
|                                                                                                    |                                                                               |
|                                                                                                    |                                                                               |
|                                                                                                    |                                                                               |
|                                                                                                    |                                                                               |
|                                                                                                    |                                                                               |
|                                                                                                    |                                                                               |
|                                                                                                    |                                                                               |
|                                                                                                    |                                                                               |
|                                                                                                    |                                                                               |
|                                                                                                    |                                                                               |
|                                                                                                    |                                                                               |
|                                                                                                    |                                                                               |
|                                                                                                    |                                                                               |

#### سوالات عملي تايپ ويژه متقاضيان ديپلم rahimi42771@gmail.com

INSERT PAGE LAYOUT REFERENCES MAILINGS HOME DESIGN REVIEW VIEW X Cut B Zar 🖹 Copy Paste  $B I \sqcup \bullet abc x_2 x^2 \land \bullet a^{b} \bullet A \bullet \equiv \equiv \equiv \equiv \bullet \ddagger \bullet 2 \bullet \bullet \blacksquare \bullet$ 1 Normal 1 No Spac... Heading 1 Heading 2 💞 Format Painter Clipboard G. Paragraph د ) متواضع باش و كبر نداشته باش ( مثل خاك ) None More Underlines.. Underline Color Automatic Theme Colors Standard Colors More Colors... Blue ه) سطر آخر را بصورت ضخیم نمایش دهید و رنگ زمینه ی آن را به رنگ سبز تغییر دهید. سبز : text highlight color کروہ text highlight color + b → home → font انتخاب متن سوال ۲ ) یک سند با اندازه A4 بصورت خوابیده باز کنید بافتی به دلخواه روی پس زمینه صفحه خود قرار دهید و جدول زیر را با ویژگی های خواسته شده ترسیم نمایید . الف ) عرض و ارتفاع جدول متناسب با پنحره ورد باشد . ب ) سطر اول جدول به رنگ سبز و قلم آن بصورت ضخیم نمایش داده شود . ج ) حاشیه های درون جدول را به رنگ آبی و حاشیه های بیرونی جدول را به رنگ نارنجی نمایش دهید .

| فرمول شيميايي                    | نام ماده |
|----------------------------------|----------|
| H <sub>2</sub> O                 | آب       |
| C <sub>2</sub> H <sub>5</sub> OH | اتانول   |

سوالات عملي تايپ ويژه متقاضيان ديپلم rahimi42771@gmail.com

Page layout  $\rightarrow$  page setup  $\mathcal{Z} \rightarrow$  size : A4 , orientation : landscape

| FILE       | HOME         | INSERT            | DESIGN                  | PAGE LAYC            | DUT             | REFERENCES | MAILINGS                   | REVIEW  | VIEW         |                   |
|------------|--------------|-------------------|-------------------------|----------------------|-----------------|------------|----------------------------|---------|--------------|-------------------|
|            | Cut<br>(5 EG |                   | 1                       | 1 🔺                  | - 1 -           | 8          | -x x                       | Documer | at8 - Word ( | Product Activatio |
| FILE       | HOME         | INSERT            | DESIGN                  | PAGE LAYO            | TUC             | REFERENCES | MAILINGS                   | REVIEW  | VIEW         | TodaceActivatio   |
| TT         | B?           |                   | H Breaks                | s *                  | Indent          |            | Spacing                    |         |              |                   |
| Margins Or | rientation   | Size Column       | Line N                  | lumbers -            | ₹E Left:        | 0 cm 🗘     | ‡≣ Before: 0 p             | ot 🗘    | Position W   | Trap Bring        |
| ÷          | -            |                   | bc Hyphe                | enation <del>*</del> | <u>≡</u> Righ   | nt: 0 cm 🗘 | Å≣ After: 0 p              | ot 🌲    | - Te         | ext * Forward * B |
|            |              | 21/59             | r<br>cm x 27/94 (       | cm                   | <u> </u>        |            | graph<br>2 · · · 3 · · · 4 | Fa      | 6 7          | AI                |
|            | _            | Legal             |                         |                      |                 |            |                            |         |              |                   |
| 2          |              | 21/59             | cm x 35/56              | cm                   |                 |            |                            |         |              |                   |
|            |              | Exect<br>18/41    | rtive                   | cm                   |                 |            |                            |         |              |                   |
|            | ſ            | A4                |                         |                      |                 |            |                            |         |              |                   |
| -          | L            | 21 cm             | n x 29/7 cm             |                      |                 |            |                            |         |              |                   |
|            |              | A5<br>14/8 d      | :m x 21 cm              |                      |                 |            |                            |         |              |                   |
| . 2 .      |              | B5 (J             | S)                      |                      |                 |            |                            |         |              |                   |
| -          |              | 18/2 0            | :m x 25/7 cm            | 1                    |                 |            |                            |         |              |                   |
|            |              | 10/48             | ope #10<br>cm x 24/13 ( | cm                   |                 |            |                            |         |              |                   |
| 4          |              | Envel             | ope DL                  |                      |                 |            |                            |         |              |                   |
| 5          |              | 11 cm             | 1 x 22 cm               |                      |                 |            |                            |         |              |                   |
| -<br>9     |              | 16/2 d            | ope C5<br>:m x 22/9 cm  | n                    |                 |            |                            |         |              |                   |
| ·          |              | Envel             | ope B5                  |                      |                 |            |                            |         |              |                   |
|            | -            | 1//b c            | m x 25 cm               |                      | -               |            |                            |         |              |                   |
| -          |              | More P <u>a</u> p | er sizes                |                      |                 |            |                            |         |              |                   |
|            |              |                   |                         |                      |                 |            |                            |         |              |                   |
|            |              |                   |                         |                      |                 |            |                            |         |              |                   |
| FILE       | HOME         | INSERT            | DESIGN                  | PAGE LAYO            | TUC             | REFERENCES | MAILINGS                   | REVIEW  | VIEW         |                   |
| FT C       | (A)          |                   | H Breaks                | s <del>*</del>       | Indent          |            | Spacing                    |         |              |                   |
|            | 4            |                   | 1 Line N                | Jumbers -            | ₹E Left:        | 0 cm 🏦     | t≣ Before: 0 p             | t 1     |              |                   |
| Margins O  | rientation   | Size Columi       | 15 a- Hynh              | enation T            | <b>≓</b> € Riah | t 0 cm     | ↓≡ After 0 n               | + ^     | Position W   | rap Bring         |
| · ·        |              | · ·               | DC Lifbin               | -                    | Righ            | Barag      |                            | ·· ··   | * 1e         | xt * Forward * Ba |
|            | Por          | trait             |                         | 1                    | . 1             |            | 7                          | 191     | 5 7          | AIA               |
|            |              |                   |                         | -                    |                 | 8 .        |                            |         | · · · · ·    |                   |
|            | Lan          | dscape            |                         |                      |                 |            |                            |         |              |                   |
| 2.         | 20           |                   |                         |                      |                 |            |                            |         |              |                   |
| -          |              |                   |                         |                      |                 |            |                            |         |              |                   |
| -          |              |                   |                         |                      |                 |            |                            |         |              |                   |
|            |              |                   |                         |                      |                 |            |                            |         |              |                   |
| -          |              |                   |                         |                      |                 |            |                            |         |              |                   |
| -          |              |                   |                         |                      |                 |            |                            |         |              |                   |
| -          |              |                   |                         |                      |                 |            |                            |         |              |                   |
| 2.         |              |                   |                         |                      |                 |            |                            |         |              |                   |
|            |              |                   |                         |                      |                 |            |                            |         |              |                   |
| m          |              |                   |                         |                      |                 |            |                            |         |              |                   |
| -          |              |                   |                         |                      |                 |            |                            |         |              |                   |
|            |              |                   |                         |                      |                 |            |                            |         |              |                   |

Design → page background  $\mathcal{Z}$  → page color → fill effect → texture  $\mathcal{Z}$ 

انتخاب يك حالت

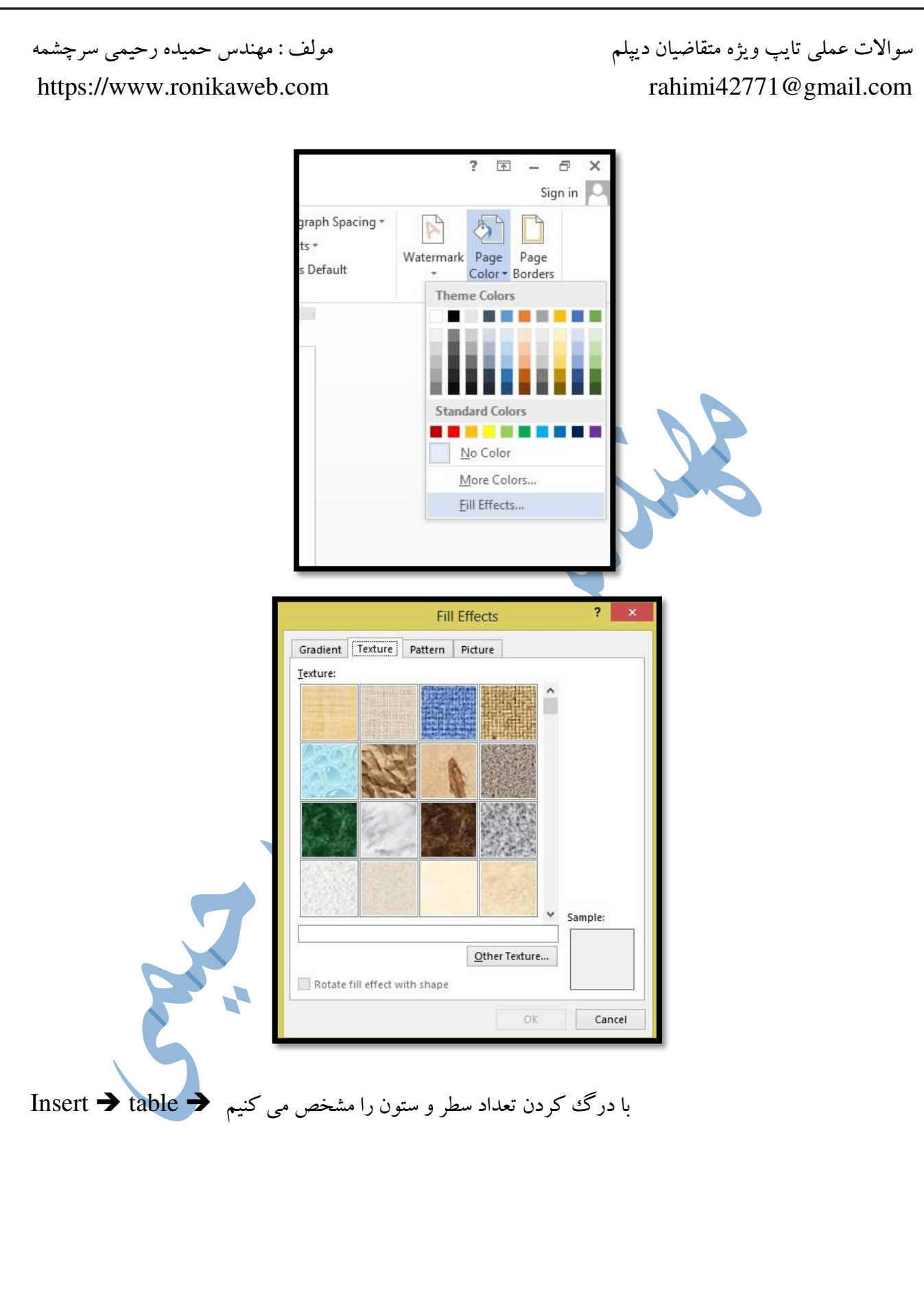

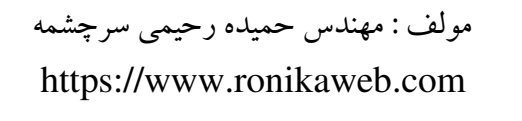

| FILE HOM     | IE INSERT | DESIGN                  | PAGE LAYOUT     | r R   | EFERENCES              | MAILI                | NGS I           | REVIEW VIEW                                |                             |        |          |                              |                    |                  |                    |
|--------------|-----------|-------------------------|-----------------|-------|------------------------|----------------------|-----------------|--------------------------------------------|-----------------------------|--------|----------|------------------------------|--------------------|------------------|--------------------|
| Cover Page 🕶 | Table     | ures Online<br>Pictures | Shapes SmartArt | Chart | Screenshot             | Apps for<br>Office * | Online<br>Video | Hyperlink<br>P Bookmark<br>Cross-reference | Comment                     | Header | Footer   | <b>#</b><br>Page<br>Number ▼ | A<br>Text<br>Box * | Quick<br>Parts * | <b>A</b><br>WordAr |
| Pages        | 2x3 Table |                         | ations          |       | · · · <b>1</b> · · · · | Apps<br>2 · · · 3 ·  | Media           | Links                                      | Comments<br>8 · i · 9 · i · | He     | ader & F | ooter<br>+ • 13 • + •        | 14 - + - 1         | 5) I (A          | · · · 17 ·         |
| 2            |           |                         |                 |       |                        |                      |                 |                                            |                             |        |          |                              |                    |                  |                    |
| -            |           |                         |                 |       |                        |                      |                 |                                            |                             |        |          |                              |                    |                  |                    |
|              |           |                         |                 | ſ     |                        |                      |                 |                                            |                             |        |          |                              |                    |                  |                    |
| -            | Insert Ta | ble                     |                 |       |                        |                      |                 |                                            |                             |        |          |                              |                    | _                |                    |
|              | Convert   | Text to Table           | B               | L     |                        |                      |                 |                                            |                             |        |          |                              |                    |                  |                    |
| M<br>        |           | ables                   | Þ.              |       |                        |                      |                 |                                            |                             |        |          |                              |                    |                  |                    |
| 2            |           |                         |                 |       |                        |                      |                 |                                            |                             |        |          |                              |                    |                  |                    |
| -            |           |                         |                 |       |                        |                      |                 |                                            |                             |        |          |                              |                    |                  |                    |
|              |           |                         |                 |       |                        |                      |                 |                                            |                             |        |          |                              |                    |                  |                    |
|              |           |                         |                 |       |                        |                      |                 |                                            |                             |        |          |                              |                    |                  |                    |
| ب سطر اول    | 🗕 انتخار  | desi                    | gn 🗲 ta         | ble   | style                  | گروه                 | <b>→</b>        | shading -                                  | ، سبز                       | ، رنگ  | نخاب     | ان                           |                    |                  |                    |
| د. سطر او ل  | انتخاب من | → ct                    | l + b           |       |                        |                      |                 | -                                          | 5.                          |        | •        |                              |                    |                  |                    |
| ى مىسر مرق   |           |                         |                 |       | N                      |                      |                 |                                            |                             |        |          |                              |                    |                  |                    |
|              |           |                         |                 |       |                        |                      |                 |                                            |                             |        |          |                              |                    |                  |                    |
|              |           |                         |                 |       |                        |                      |                 |                                            |                             |        |          |                              |                    |                  |                    |
| خاب جدول     | ) 🔶 انتہ  | design                  | n 🗲 bor         | der   | گروه s                 | <b>→</b>             | pen             | آبی : color                                | , bor                       | ders   | : ir     | side                         | bo                 | rder             | ·s —               |
| pen color    | رنجى : t  | bo, bo                  | rders : c       | uts   | ide t                  | orde                 | ers             |                                            |                             |        |          |                              |                    |                  |                    |
|              |           |                         |                 |       |                        |                      |                 |                                            |                             |        |          |                              |                    |                  |                    |
|              |           |                         | L.              |       |                        |                      |                 |                                            |                             |        |          |                              |                    |                  |                    |
|              |           |                         |                 |       |                        |                      |                 |                                            |                             |        |          |                              |                    |                  |                    |
|              |           |                         |                 |       |                        |                      |                 |                                            |                             |        |          |                              |                    |                  |                    |
|              |           |                         |                 |       |                        |                      |                 |                                            |                             |        |          |                              |                    |                  |                    |
|              |           |                         |                 |       |                        |                      |                 |                                            |                             |        |          |                              |                    |                  |                    |
|              |           |                         |                 |       |                        |                      |                 |                                            |                             |        |          |                              |                    |                  |                    |
|              |           |                         |                 |       |                        |                      |                 |                                            |                             |        |          |                              |                    |                  |                    |
|              |           |                         |                 |       |                        |                      |                 |                                            |                             |        |          |                              |                    |                  |                    |
|              |           |                         |                 |       |                        |                      |                 |                                            |                             |        |          |                              |                    |                  |                    |
|              |           |                         |                 |       |                        |                      |                 |                                            |                             |        |          |                              |                    |                  |                    |
|              |           |                         |                 |       |                        |                      |                 |                                            |                             |        |          |                              |                    |                  |                    |

### سوالات عملي تايپ ويژه متقاضيان ديپلم rahimi42771@gmail.com

| FILE HOME INSERT D                                                                                                    | ESIGN PAGE LAYOUT | REFERENCES MAI                        | LINGS REVIEW                                     | VIEW   | DESIGN                               | LAYOUT                                         |                                                                                                    |                                                                                                    |         |
|----------------------------------------------------------------------------------------------------|-------------------|---------------------------------------|--------------------------------------------------|--------|--------------------------------------|------------------------------------------------|----------------------------------------------------------------------------------------------------|----------------------------------------------------------------------------------------------------|---------|
| Header Row First Column                                                                                                    |                   |                                       |                                                  |        |                                      | AL                                             | _                                                                                                    |                                                                                                    | TTTL I  |
| Total Row Last Column                                                                                                    |                   |                                       |                                                  |        |                                      |                                                | 1/2                                                                                                    | pt                                                                                                    |         |
| Banded Rows Banded Columns                                                                                                    |                   |                                       | = 12222 2                                        |        |                                      | ➡ Shading                                      | Borde                                                                                                    | Borders Bo                                                                                                    | order   |
| Table Style Ontions                                                                                                    |                   | Та                                    | hle Shiles                                       |        |                                      |                                                | Styles                                                                                                    | Automatia                                                                                                    | ainter  |
|                                                                                                    | 2 1               | · · · · · · · · · · · · · · · · · · · | 3 - 1 - 4 - 1 - 5 - 1                            | 6 7    | ( ∰ B + 1 + 9 +                      | + • 10 • + • 11                                | · · · 12                                                                                                    | Automatic                                                                                                    | 17 18 . |
|                                                                                                    |                   |                                       |                                                  |        |                                      |                                                | ine                                                                                                    | eme Colors                                                                                                    |         |
| 2                                                                                                    |                   |                                       |                                                  |        |                                      |                                                |                                                                                                    |                                                                                                    |         |
|                                                                                                    |                   |                                       |                                                  |        |                                      |                                                | - 10                                                                                                    |                                                                                                    |         |
| 1                                                                                                    |                   |                                       |                                                  |        |                                      |                                                | - 81                                                                                                    |                                                                                                    |         |
| -                                                                                                    |                   | ata .                                 |                                                  |        |                                      |                                                | Sta                                                                                                    | andard Colors                                                                                                    | -       |
|                                                                                                    |                   |                                       |                                                  |        |                                      |                                                |                                                                                                    |                                                                                                    |         |
| -                                                                                                    |                   |                                       |                                                  |        |                                      |                                                | -                                                                                                    | MgCalang                                                                                                    |         |
| -                                                                                                    |                   |                                       |                                                  |        |                                      |                                                |                                                                                                    | Orange                                                                                                    | _       |
| 2                                                                                                    |                   |                                       |                                                  |        |                                      |                                                |                                                                                                    |                                                                                                    |         |
| 5                                                                                                    |                   |                                       |                                                  |        |                                      |                                                |                                                                                                    |                                                                                                    |         |
| m<br>                                                                                                    |                   |                                       |                                                  |        |                                      |                                                |                                                                                                    |                                                                                                    |         |
| 4                                                                                                    |                   |                                       |                                                  |        |                                      |                                                |                                                                                                    |                                                                                                    |         |
| -                                                                                                    |                   |                                       |                                                  |        |                                      |                                                |                                                                                                    |                                                                                                    |         |
| с.                                                                                                    |                   |                                       |                                                  |        |                                      |                                                |                                                                                                    |                                                                                                    |         |
|                                                                                                    |                   |                                       |                                                  |        |                                      |                                                |                                                                                                    |                                                                                                    |         |
| -                                                                                                    |                   |                                       |                                                  |        |                                      |                                                |                                                                                                    |                                                                                                    |         |
| 12                                                                                                    |                   | 2                                     |                                                  |        |                                      |                                                |                                                                                                    |                                                                                                    |         |
| 1                                                                                                    |                   |                                       |                                                  |        |                                      |                                                |                                                                                                    |                                                                                                    |         |
| 8                                                                                                    |                   |                                       |                                                  |        |                                      |                                                |                                                                                                    |                                                                                                    |         |
|                                                                                                    |                   |                                       |                                                  |        |                                      |                                                |                                                                                                    |                                                                                                    |         |
|                                                                                                    |                   |                                       |                                                  |        |                                      |                                                |                                                                                                    |                                                                                                    |         |
| FILE HOME INSERT DESIG                                                                                                    | N PAGE LAYOUT REF | ERENCES MAILINGS                      | REVIEW VIEW                                      | DESIGN | LAYOUT                               |                                                |                                                                                                    |                                                                                                    |         |
| FILE HOME INSERT DESIG                                                                                                    | N PAGE LAYOUT REF | ERENCES MAILINGS                      | REVIEW VIEW                                      | DESIGN | LAYOUT                               |                                                | _ (                                                                                                    |                                                                                                    |         |
| FILE HOME INSERT DESIG                                                                                                    | N PAGE LAYOUT REF |                                       | REVIEW VIEW                                      | DESIGN | LAYOUT                               |                                                |                                                                                                    |                                                                                                    |         |
| FILE     HOME     INSERT     DESIG       Y     Header Row     Y     First Column       I     Total Row     Last Column       Ø     Banded Rows     Banded Columns                                                                                                    | N PAGE LAYOUT REF | ERENCES MAILINGS                      | REVIEW VIEW                                      |        | LAYOUT<br>Shading B                  | order<br>tyles + 2 Per                         | Color +                                                                                                    | rders Border<br>Painter                                                                                                    |         |
| FILE     HOME     INSERT     DESIG       Y     Header Row     Y     First Column       I     Total Row     Last Column       Ø     Banded Rows     Banded Columns       Table Style Options     Table Style Options                                                                                                    | N PAGE LAYOUT REF | ERENCES MAILINGS                      | REVIEW VIEW                                      | DESIGN | LAYOUT<br>Shading<br>T               | order<br>Vyles v Per                           | Color ~ Bor<br>Borders                                                                                                    | rders Border<br>Painter                                                                                                    |         |
| FILE     HOME     INSERT     DESIG       Y     Header Row     Y     First Column       Total Row     Last Column       Banded Rows     Banded Columns       Table Style Options                                                                                                    | N PAGELAYOUT REF  | ERENCES MAILINGS                      | REVIEW VIEW                                      | DESIGN | LAYOUT<br>Shading<br>+ 10 + 11 -     | Ve pt<br>order<br>tyles v Pen<br>+ 12 + 13     | Color +<br>Borders                                                                                                    | rders Border<br>Painter<br>Bottom Border                                                                                                    | ]       |
| FILE     HOME     INSERT     DESIG       Y     Header Row     Y     First Column       I     Total Row     Last Column       Ø     Banded Rows     Banded Columns       Table Style Options     J                                                                                                    | N PAGELAYOUT REF  | ERENCES MAILINGS                      | REVIEW VIEW                                      | DESIGN | LAYOUT<br>Shading<br>+ 10 + 11       | order<br>V2 pt<br>tyles v Per                  | Color *<br>Borders                                                                                                    | rders Border<br>Painter<br>Bottom Border<br>Tog Border<br>Left Border                                                                                                    |         |
| FILE HOME INSERT DESIG<br>Header Row / First Column<br>Total Row Last Column<br>Banded Rows Banded Columns<br>Table Style Options                                                                                                    | N PAGELAYOUT REF  | ERENCES MAILINGS                      | REVIEW VIEW                                      | DESIGN | LAYOUT<br>Shading<br>+ 10 + 11       | order<br>tyles - Per<br>+ 12 + 13 -            | Color + Bor<br>Borders + 14 + 1 = 1                                                                                                    | ders Border<br>Painter<br>Bottom Border<br>Tog Border<br>Left Border<br>Bight Border                                                                                                    |         |
| FILE HOME INSERT DESIG<br>Header Row / First Column<br>Total Row Last Column<br>Banded Rows Banded Columns<br>Table Style Options                                                                                                    | N PAGELAYOUT REF  | ERENCES MAILINGS                      | REVIEW VIEW                                      | DESIGN | LAYOUT<br>Shading<br>+ 10 + 11 -     | V2 pt<br>V2 pt<br>Vyles × Per<br>12 · · · 13 · | Color ×<br>Borders<br>14 + 1                                                                                                    | ders Border<br>Painter<br>Destom Border<br>Tog Border<br>Left Border<br>Bight Border<br>No Border                                                                                                    |         |
| FILE HOME INSERT DESIG                                                                                                    | N PAGELAYOUT REF  | ERENCES MAILINGS                      | REVIEW VIEW                                      | DESIGN | LAYOUT<br>Shading<br>1 10 11         | Vi pt<br>vorder<br>vyles v Pen                 | Color ×<br>Borders                                                                                                    | ders Border<br>Painter<br>Deg Border<br>Left Border<br>Bight Border<br>No Border<br>All Borders                                                                                                    |         |
| FILE HOME INSERT DESIG                                                                                                    | N PAGE LAYOUT REF | ERENCES MAILINGS                      | REVIEW VIEW                                      |        | LAYOUT<br>Shading<br>1 10 11         | vorder<br>yles v Per                           | Color ×<br>Borders                                                                                                    | ders Border<br>Painter<br>Bottom Border<br>Tog Border<br>Left Border<br>Bight Border<br>No Border<br>All Borders<br>Outgide Borders                                                                                                    |         |
| FILE       HOME       INSERT       DESIG         Header Row       First Column         Total Row       Last Column         Banded Rows       Banded Columns         Table Style Options                                                                                                    | N PAGE LAYOUT REF | ERENCES MAILINGS                      | REVIEW VIEW                                      |        | LAYOUT<br>Shading<br>1 - 10 - 11 -   | vieter<br>Vyles v Per                          | Color =<br>Borders<br>1.14 - 1 =                                                                                                    | ders Border<br>Painter<br>Destom Border<br>Tog Border<br>Left Border<br>Bight Border<br>No Border<br>All Borders<br>Outgide Borders<br>Inside Borders                                                                                                    |         |
| FILE       HOME       INSERT       DESIG         Header Row       First Column       Image: Column state Column state Columns       Image: Column state Column state Co          | N PAGE LAYOUT REF | ERENCES MAILINGS                      | REVIEW         VIEW                              |        | LAYOUT<br>Shading<br>+ 10 - 11 -     | vorder<br>Vyles v Pen<br>12 · · · 13           | Color = Bor<br>Borders<br>1 14 / 1 P                                                                                                    | ders Border<br>Painter<br>Destom Border<br>Tog Border<br>Left Border<br>Bight Border<br>All Borders<br>Outgide Borders<br>Inside Borders<br>Inside Horizontal Border                                                                                                    |         |
| FILE       HOME       INSERT       DESIG         Header Row       First Column         Total Row       Last Column         Banded Rows       Banded Columns         Table Style Options                                                                                                    | N PAGE LAYOUT REF | ERENCES MAILINGS                      | REVIEW         VIEW           ====         ===== |        | LAYOUT<br>Shading<br>+ 10 + 11 -     | vorder<br>Vyles v Per<br>12 · · · 13 ·         | Color =<br>Borders<br>1 14 / 1 P                                                                                                    | ders Border<br>Painter<br>Dettom Border<br>Tog Border<br>Left Border<br>Bight Border<br>All Borders<br>Outgide Borders<br>Inside Horizontal Border<br>Inside Horizontal Border<br>Inside Yertical Border                                                                                                    |         |
| FILE HOME INSERT DESIG                                                                                                    | N PAGE LAYOUT REF | ERENCES MAILINGS                      | REVIEW         VIEW           ====         ===== |        | LAYOUT<br>Shading<br>+ 10 ·   · 11 · | vorder<br>Vyles v Per<br>12 · · · 13 ·         | Color =<br>Borders<br>1 14 / 1 1                                                                                                    | ders Border<br>Painter<br>Dettom Border<br>Tog Border<br>Left Border<br>Bight Border<br>All Borders<br>Outgide Borders<br>Inside Horizontal Border<br>Inside Yertical Border<br>Diagonal Down Border                                                                                                    |         |
| FILE       HOME       INSERT       DESIG         Header Row       First Column       Image: Column state Column state Column | N PAGE LAYOUT REF | ERENCES MAILINGS                      | REVIEW         VIEW           ====         ===== |        | LAYOUT<br>Shading<br>+ 10 ·   · 11 · | vorder<br>Vyles v Per<br>12 · · · 13 ·         | Color = Bor<br>Borders                                                                                                    | ders Border<br>Painter<br>Dog Border<br>Left Border<br>Bight Border<br>All Borders<br>Outgide Borders<br>Inside Horizontal Border<br>Inside Yertical Border<br>Diagonal Down Border<br>Diagonal Up Border                                                                                                    |         |
| FILE       HOME       INSERT       DESIG         Header Row       First Column       Image: Column state Columns       Image: Column state Columns         Banded Rows       Banded Columns       Image: Column state Column state Columns       Image: Column state Column state Column st                                                               | N PAGE LAYOUT REF | ERENCES MAILINGS                      | REVIEW         VIEW           ====         ===== |        | LAYOUT<br>Shading<br>+ 10 ·   · 11 · | vorder<br>Vyles v Per<br>12 · · · 13 ·         | Color =<br>Borders<br>142 = 1<br>142 = 1<br>142                                                        | ders Border<br>Painter<br>Destom Border<br>Tog Border<br>Left Border<br>Bight Border<br>All Borders<br>Outgide Borders<br>Inside Horizontal Border<br>Inside Yertical Border<br>Diagonal Down Border<br>Diagonal Up Border<br>Horizontal Line                                                                                                    |         |
| FILE       HOME       INSERT       DESIG         Header Row       First Column       Image: Column state Columns       Image: Column state Columns         Banded Rows       Banded Columns       Image: Column state Column state Columns       Image: Column state Column state Column st                                                               | N PAGE LAYOUT REF | ERENCES MAILINGS                      | REVIEW         VIEW           ====         ===== |        | LAYOUT<br>Shading<br>+ 10 ·   · 11 · | vorder<br>Vyles v Per<br>12 · · · 13 ·         | Color = Bor<br>Borders                                                                                                    | ders Border<br>Painter<br>Destom Border<br>Tog Border<br>Left Border<br>Bight Border<br>All Borders<br>Outgide Borders<br>Inside Horizontal Border<br>Inside Yertical Border<br>Diagonal Down Border<br>Diagonal Up Border<br>Horizontal Line<br>Draw Table                                                                                                    |         |
| FILE       HOME       INSERT       DESIG         Header Row       First Column       Image: Column state Columns       Image: Column state Columns         Banded Rows       Banded Columns       Image: Column state Column state Columns       Image: Column state Column state Column st                                                               |                   | ERENCES MAILINGS                      | REVIEW VIEW                                      |        | LAYOUT<br>Shading<br>+ 10 + 11 -     | vorder<br>Vyles v Per<br>12 · · · 13 ·         | Color = Bor<br>Borders                                                                                                    | ders Border<br>Painter<br>Dog Border<br>Left Border<br>Bight Border<br>All Borders<br>Outgide Borders<br>Inside Horizontal Border<br>Inside Horizontal Border<br>Diagonal Down Border<br>Diagonal Up Border<br>Enginal Line<br>Diagonal Line<br>Diagonal Line<br>Enginal Line<br>Striew Sand Charding                                                               |         |
| FILE       HOME       INSERT       DESIG         Header Row       First Column       Image: Column state of the state of the |                   | ERENCES MAILINGS                      | REVIEW VIEW                                      |        | LAYOUT<br>Shading<br>+ 10 + 11 -     | vorder<br>Vyles v Per<br>12 · · · 13 ·         | Color = Bor<br>Borders<br>14 - 14 - 1<br>14 - 1<br>14 - | ders Border<br>Painter<br>Destom Border<br>Top Border<br>Left Border<br>Bight Border<br>All Borders<br>Outgide Borders<br>Inside Horizontal Border<br>Inside Horizontal Border<br>Diagonal Down Border<br>Diagonal Up Border<br>E Horizontal Line<br>Diagonal Line<br>Upraw Table<br>View Gridlines<br>Bgrders and Shading                                          |         |
| FILE       HOME       INSERT       DESIG         Header Row       First Column       Image: Column state of the state of the |                   | ERENCES MAILINGS                      | REVIEW         VIEW                              |        | LAYOUT<br>Shading<br>+ 10 + 11 -     | vorder<br>vyles v Per<br>122 - 13              | Color = Bor<br>Borders                                                                                                    | ders Border<br>Painter<br>Destom Border<br>Tog Border<br>Left Border<br>Left Border<br>Mo Border<br>All Borders<br>Outgide Borders<br>Inside Horizontal Border<br>Inside Horizontal Border<br>Diagonal Down Border<br>Diagonal Down Border<br>Diagonal Up Border<br>Diagonal Line<br>Diagonal Line<br>Upraw Table<br>View Gridlines<br>Bgrders and Shading          |         |
| FILE       HOME       INSERT       DESIG         Header Row       First Column       Insert       Insert       Inser                                                                                                    |                   | ERENCES MAILINGS                      | REVIEW         VIEW                              |        | LAYOUT<br>Shading<br>+ 10 + 11 -     | vorder<br>vyles v Per<br>122 - 13              | Color - Bor<br>Borders                                                                                                    | ders Border<br>Painter<br>Destom Border<br>Top Border<br>Left Border<br>Bight Border<br>All Borders<br>Outgide Borders<br>Inside Horizontal Border<br>Inside Horizontal Border<br>Diagonal Down Border<br>Diagonal Down Border<br>Diagonal Up Border<br>Diagonal Up Border<br>Up Gorden<br>E Horizontal Line<br>Draw Table<br>View Gridlines<br>Bgrders and Shading |         |
| FILE       HOME       INSERT       DESIG         Header Row       First Column       Insertion       Insertion       Insertion         Total Row       Last Column       Insertion       Insertion       Insertion       Insertion         Banded Rows       Banded Columns       Insertion       Insertion       Insertinseries       Inserteacontext       I                                                                                                    |                   | ERENCES MAILINGS                      | REVIEW         VIEW                              |        | LAYOUT<br>Shading<br>+ 10 + 11 -     | vorder<br>Vyles v Per<br>122 – 13              | Color = Bor<br>Borders                                                                                                    | ders Border<br>Painter<br>Des Border<br>Des Border<br>Left Border<br>Left Border<br>Bight Border<br>Mo Border<br>All Borders<br>Outgide Borders<br>Inside Horizontal Border<br>Inside Horizontal Border<br>Diagonal Down Border<br>Diagonal Down Border<br>Diagonal Up Border<br>Diagonal Up Border<br>Up Grave Table<br>View Gridlines<br>Bgrders and Shading      |         |
| FLE       HOME       INSERT       DESIG         Y       Header Row       First Column       Insert Column         Total Row       Last Column       Insert Column       Insert Column         Banded Rows       Banded Columns       Insert Column       Insert Column         Table Style Options       Insert Column       Insert Columns       Insert Column         Image: Column Column Colu                                                                                                    |                   | ERENCES MAILINGS                      | REVIEW VIEW                                      |        | LAYOUT<br>Shading<br>+ 10 + 11 -     | vorder<br>vyles v Per<br>122 - 13              | Color = Bor<br>Borders                                                                                                    | ders Border<br>Painter<br>Destom Border<br>Top Border<br>Left Border<br>Left Border<br>Bight Borders<br>Outgide Borders<br>Inside Horizontal Border<br>Inside Horizontal Border<br>Diagonal Down Border<br>Diagonal Down Border<br>Diagonal Up Border<br>Up Borders<br>Horizontal Line<br>Draw Table<br>View Gridlines<br>Bgrders and Shading                       |         |

سوال ۳) یک سند بصورت خوابیده ایجاد نمایید تصویری را به دلخواه در سند درج کنید بطوریکه روشنایی تصویر ۸۰ درصد و کنتراست آن ۵۰ درصد باشد به تصویر جلوه ای هنری از نوع glow edges دهید و روی تصویر متن خواسته شده را تایپ کنید بطوریکه حرف اول متن بصورت Drop Cap نمایش داده شود .

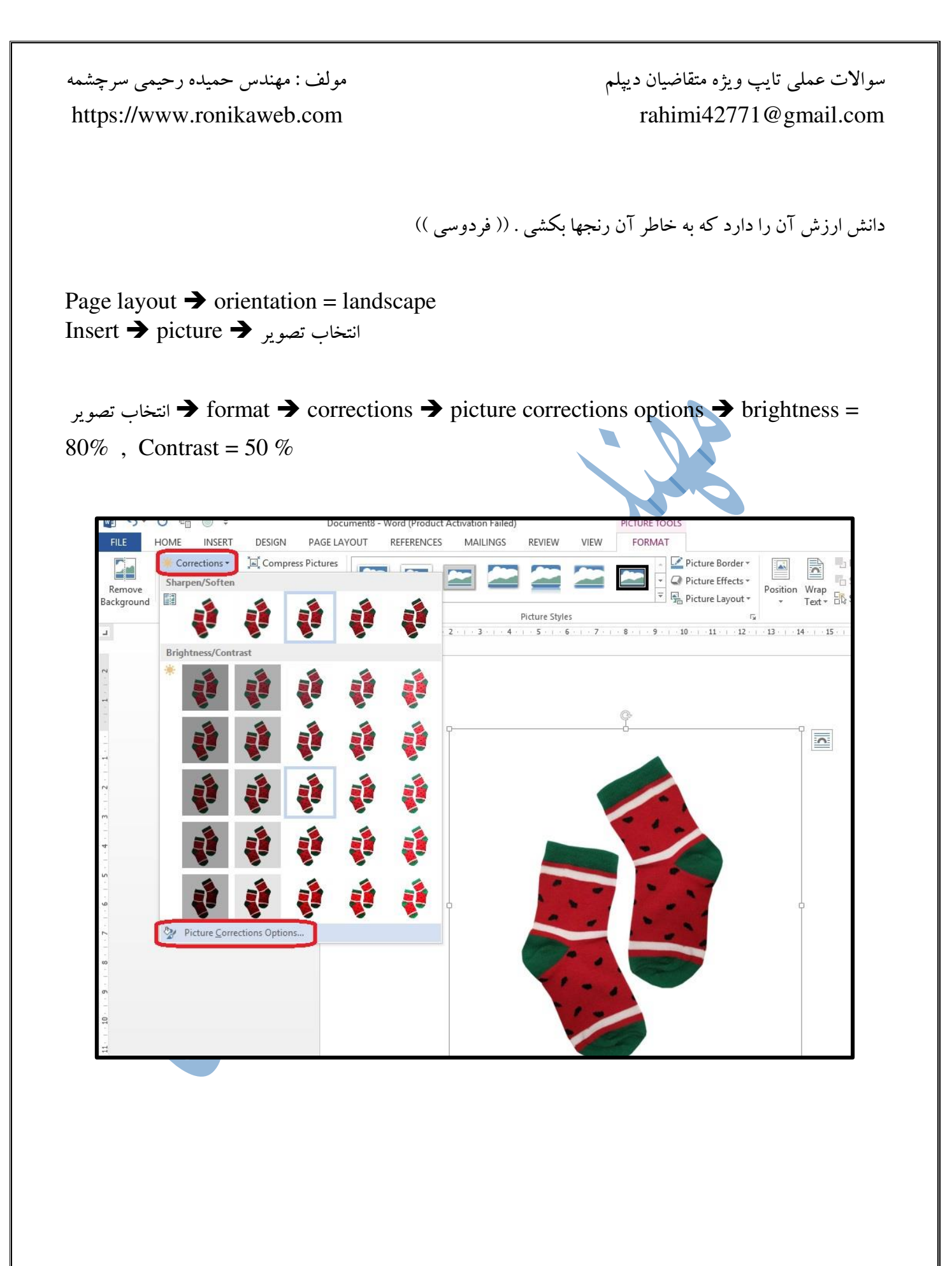

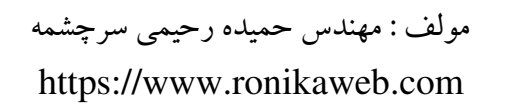

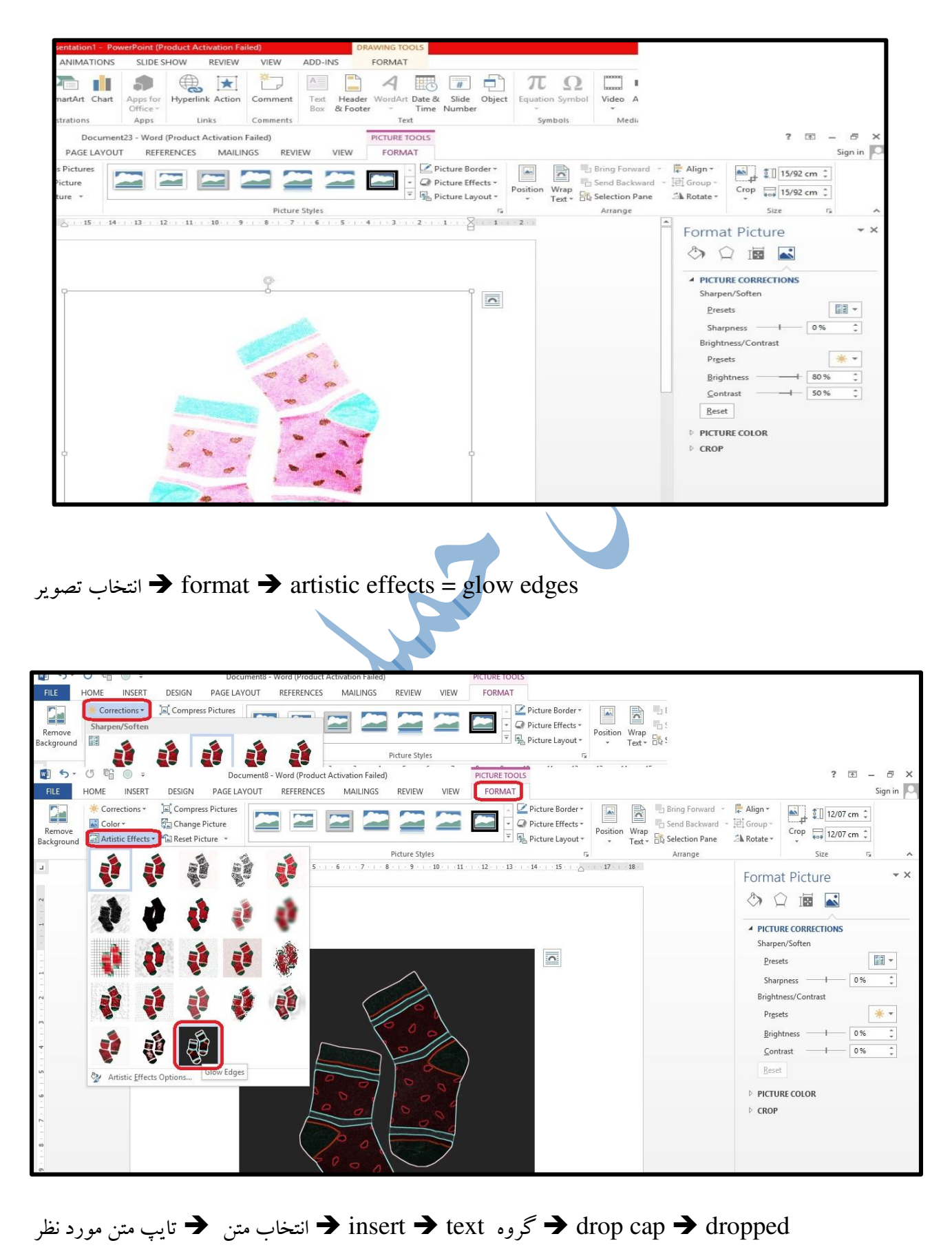

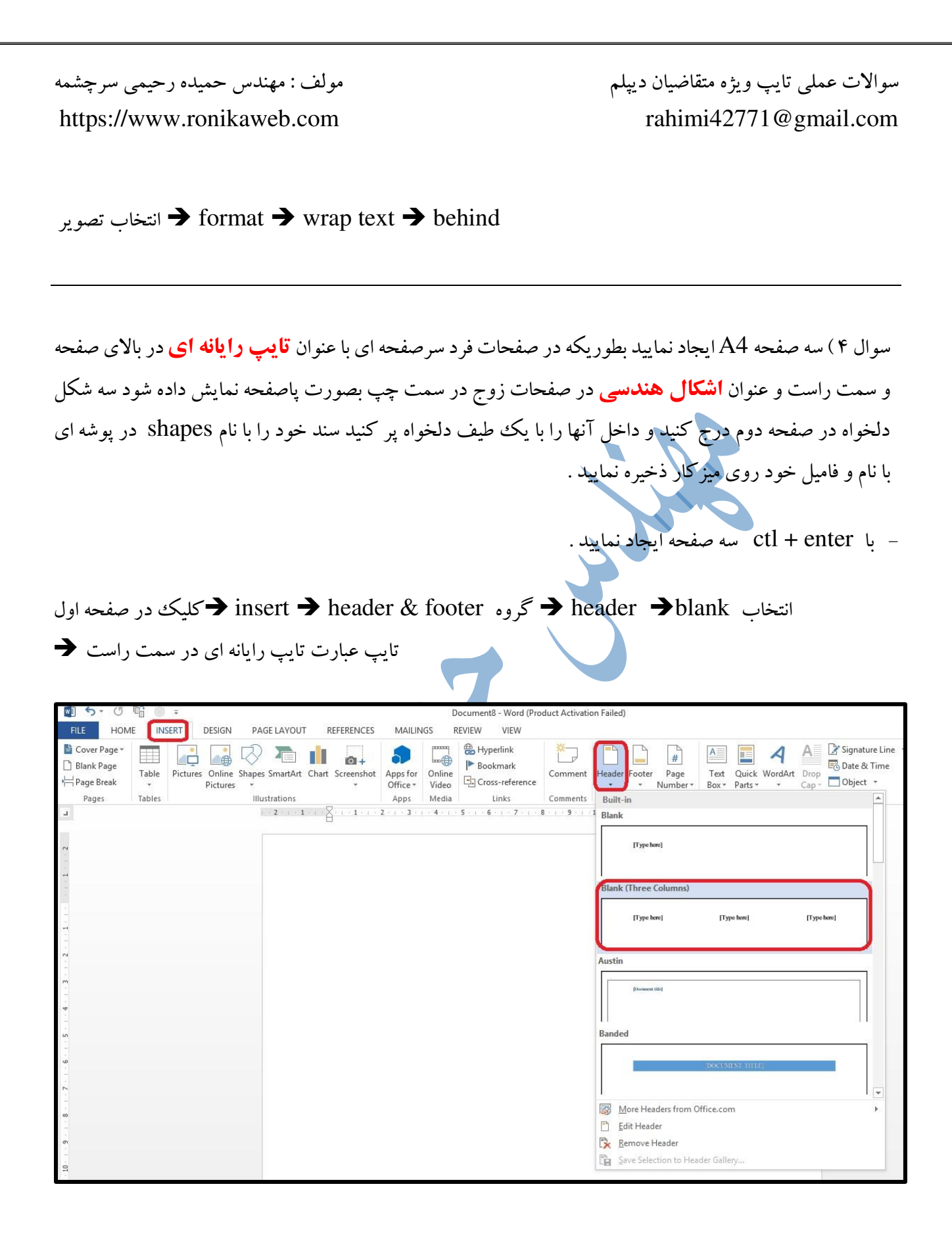

گروه design → options کلیک در هدر صفحه دوم

→ different odd & even pages انتخاب گزینه

| مولف : مهندس حميده رحيمي سرچشمه<br>https://www.ronikaweb.com                                                                                                    | سوالات عملي تايپ ويژه متقاضيان ديپلم<br>rahimi42771@gmail.com                                                                                                    |
|----------------------------------------------------------------------------------------------------|----------------------------------------------------------------------------------------------------|
| $\rightarrow$ design $\rightarrow$ close header                                                                                                    |                                                                                                    |
| FILE       HOME       INSERT       DESIGN       PAGE LAYOUT       REFERENCES       MAILINGS       REVIEW       VIEW         Image: Strategy of the strategy of the strategy o | DESIGN<br>irst Page<br>irst Page<br>ir Footer from Bottom:<br>irst Page<br>ir Footer from Bottom:<br>irst Alignment Tab<br>Position<br>Position<br>Position<br>ir Footer 112 + 13 - 14 - 15 - 20 - 17 - 18 |
|                                                                                                    |                                                                                                    |
| Even Page Header                                                                                                    |                                                                                                    |
| خاب یک حالت ← insert ← footer ← کلیک در صفحه دوم<br>تایپ عبارت اشکال هندسی در سمت چپ<br>sh ← گروه insert ← illustrations ← کلیک در صفحه دوم                                                                                                    | انت <b>ب</b>                                                                                                    |
| لت ← format → shape fill → gradient + انتخاب شکل                                                                                                    | انتخاب يك حاا                                                                                                    |
|                                                                                                    |                                                                                                    |
|                                                                                                    |                                                                                                    |

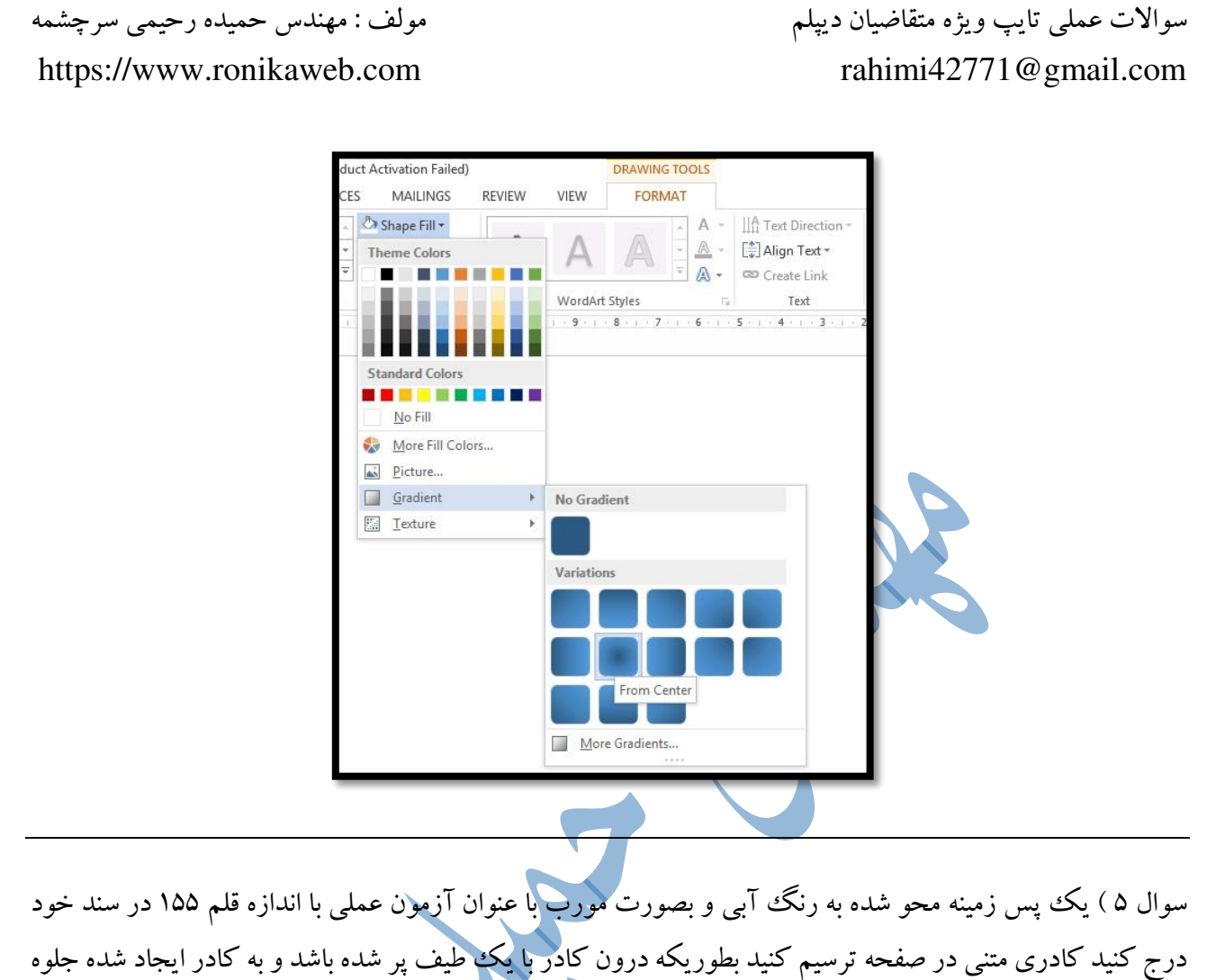

درج کنید کادری متنی در صفحه ترسیم کنید بطوریکه درون کادر با یک طیف پر شده باشد و به کادر ایجاد شده جلوه ای از نوع bevel دهید سپس فرمول  $\frac{1}{2} = \frac{5}{10}$  را درون کادر تایپ کنید فایل خود را با نام test بصورت الگو در پوشه ای با نام و فامیل خود روی میز کار ذخیره نمایید .

Design → page background گروه water mark → custome water mark → text water mark → lizzie → text : آزمون عملی , color : بی , layout : diagonal

# سوالات عملي تايپ ويژه متقاضيان ديپلم rahimi42771@gmail.com

| IGS R                                                                                                    | EVIEW VIEW                                                                                                    |                                                                                                    |
|----------------------------------------------------------------------------------------------------|----------------------------------------------------------------------------------------------------|----------------------------------------------------------------------------------------------------|
| al hu<br>bing adverse tables<br>of the adverse tables<br>of the adverse tables<br>of tables<br>of tab | Lie TITLE TITLE TITLE TITLE TITLE TITLE TITLE Colors Colors Color | g • 💽<br>Watermar                                                                                                    |
| · 12 · + · 1                                                                                                    | 11 · · · 10 · · · 9 · · · · 8 · · · 7 · · · · 6 · · · · 5 · · · · 4 · · · · 3 · · · 2 · · · 1 · · · · 2 · · · 1 · · · 2 · ·                                                                                                    | Fage                                                                                                    |
|                                                                                                    | Printed Watermark ? ×                                                                                                    |                                                                                                    |
| <u>l</u> o waterma<br><u>i</u> cture wate<br>Select Pict                                                                                                    | ark<br>ermark<br>ture                                                                                                    |                                                                                                    |
| cale:                                                                                                    | Auto 🗸 🕼 Washout                                                                                                    |                                                                                                    |
| e <u>x</u> t waterm<br>anguage:                                                                                                    | nark<br>Persian                                                                                                    |                                                                                                    |
| ext:                                                                                                    | لا أزمون عملي                                                                                                    |                                                                                                    |
| ize:                                                                                                    | Auto                                                                                                    |                                                                                                    |
| olor:                                                                                                    | Semitransparent                                                                                                    |                                                                                                    |
| ayout:                                                                                                    | Automatic                                                                                                    |                                                                                                    |
|                                                                                                    | Theme Colors DK Cancel                                                                                                    |                                                                                                    |
|                                                                                                    | Standard Co<br>Blue, Accent 1, Darker 50%                                                                                                    |                                                                                                    |
|                                                                                                    | JGS R<br>Docume<br>Docume<br>12 12 1 1<br>journe wat<br>Select Pic<br>cale:<br>ext watern<br>anguage:<br>jour:<br>jour:<br>ayout:                                                                                                    | JGS REVIEW VIEW     Image: Standard Co Blue, Accent 1, Darker 50%     JGS REVIEW     Image: Standard Co        Image: Standard Co           Image: Standard Co           Image: Standard Co                    Image: Standard Co <b>Printed Watermark Printed Watermark Printed </b> |

| FILE HOME INSERT DESIGN PA                                                     | AGE LAYOUT REFERENCES                         | MAILINGS REVIEW              | VIEW                                                                                      |                                                      |
|--------------------------------------------------------------------------------|-----------------------------------------------|------------------------------|-------------------------------------------------------------------------------------------|------------------------------------------------------|
| ▲ \ 、 □ ○ □ → ば Edit Shape *<br>△ こ ふ ひ ひ ひ ▼ 圏 Draw Text Box<br>な つ へ { } ☆ ▼ | x Abc Abc <del>v</del>                        | Shape Fill -<br>Theme Colors | A A ↓ IIA Text Direct<br>A A ↓ IIA Text Direct<br>A ↓ ↓ ↓ ↓ ↓ ↓ ↓ ↓ ↓ ↓ ↓ ↓ ↓ ↓ ↓ ↓ ↓ ↓ ↓ | tion * 💽 🖣 t<br>t * Position Wrap<br>nk * Text * 🖧 S |
| Insert Shapes                                                                  | Shape Styles                                  |                              | WordArt Styles 😼 Text                                                                     |                                                      |
|                                                                                | · · 18 · · · 17 · · · <u>·</u> · · · 15 · · · |                              | 9 8 7 6 5 4                                                                               | 3 · · · 2 · · · 1 · · · · .                          |
| 2                                                                              |                                               | Standard Colors              |                                                                                           |                                                      |
|                                                                                |                                               |                              |                                                                                           |                                                      |
| +1                                                                             |                                               | <u>N</u> o Fill              |                                                                                           |                                                      |
|                                                                                |                                               | 🚷 More Fill Colors           | ¢.                                                                                        |                                                      |
| 2                                                                              | Ŷ                                             | <u> Picture</u>              |                                                                                           |                                                      |
|                                                                                |                                               | <u>G</u> radient →           | No Gradient                                                                               |                                                      |
| -                                                                              |                                               | Texture +                    |                                                                                           |                                                      |
| ~                                                                              |                                               |                              |                                                                                           |                                                      |
|                                                                                | 4                                             |                              | Variations                                                                                | <b></b>                                              |
| m                                                                              |                                               |                              |                                                                                           |                                                      |
|                                                                                |                                               |                              |                                                                                           |                                                      |
|                                                                                |                                               |                              |                                                                                           |                                                      |
| <i>A</i>                                                                       |                                               |                              |                                                                                           | ļ                                                    |
|                                                                                |                                               |                              |                                                                                           |                                                      |
| <sup>10</sup>                                                                  |                                               |                              |                                                                                           |                                                      |
|                                                                                |                                               |                              | More Gradients                                                                            |                                                      |
|                                                                                |                                               |                              |                                                                                           |                                                      |
| 60                                                                             |                                               |                              |                                                                                           |                                                      |
| 1                                                                              |                                               |                              |                                                                                           |                                                      |
| 6                                                                              |                                               |                              |                                                                                           |                                                      |
|                                                                                |                                               |                              |                                                                                           |                                                      |

سوالات عملي تايپ ويژه متقاضيان ديپلم rahimi42771@gmail.com

| FILE HOME INSERT DESIGN                                         | PAGE LAYOUT REFERENCES MAILINGS REVIEW VIEW                                                                                                    |
|-----------------------------------------------------------------|----------------------------------------------------------------------------------------------------|
| ■ 、□○□・ば Edit Shape * △ こ こ ひ ひ い 回 Draw Text Box 後 つ へ { } ☆ マ | $ \begin{array}{c c c c c c c c c c c c c c c c c c c $                                                                                                    |
| Insert Shapes                                                   | Shape Styles         WordArt Styles         Text           18         17         15         Preset         10         9         8         7         6         5         4         3         2         1         N |
| 1                                                               | Shadow b                                                                                                    |
|                                                                 |                                                                                                    |
| -                                                               | <u>R</u> eflection →                                                                                                    |
| -                                                               | <u>G</u> low                                                                                                    |
| -                                                               | Soft <u>E</u> dges ▶                                                                                                    |
| . 2                                                             | Bevel , No Bevel                                                                                                    |
| 1 a 8                                                           |                                                                                                    |
| 4                                                               | 3- <u>U</u> Kotation ><br>Bevel                                                                                                    |
| 2                                                               |                                                                                                    |
| -<br>9                                                          |                                                                                                    |
|                                                                 |                                                                                                    |
|                                                                 |                                                                                                    |
| -<br>-<br>0                                                     |                                                                                                    |
| - 0                                                             | 3-D Options                                                                                                    |
|                                                                 |                                                                                                    |
|                                                                 |                                                                                                    |
| FILE HOME INSERT DESIGN PAGE LA                                 | YOUT REFERENCES MAILINGS REVIEW VIEW FORMAT                                                                                                    |
| Blank Page<br>Table Pictures Online Shapes Sma                  | TAR Chart Screenshot Apps for Online Beader Footer Page Text Quick WordArt Drop Bote & Time S2 Symbol*                                                                                                    |
| Page Break + Pictures +<br>Pages Tables Illustrati              | ・ Office + Video 切Cross-reference ・ ・ Number + Box + Parts + ・ Cap - Object +<br>ons Apps Media Links Comments Header&Footer Text Symbols                                                                         |
| . 18                                                            | 17 +                                                                                                    |
| 2                                                               | $\sum_{k=0}^{n} \binom{n}{k} x^k a^{n-k}$                                                                                                    |
|                                                                 | $\frac{-b \pm \sqrt{b^2 - 4ac}}{2}$ You can also build your own<br>equations using the library c                                                                                                    |
|                                                                 | ♥ 2 <sup>2</sup> symbols and structures.                                                                                                    |
|                                                                 | Tell me more                                                                                                    |
| N<br>                                                           |                                                                                                    |
| m<br>                                                           |                                                                                                    |
| 4                                                               |                                                                                                    |
|                                                                 | ۲ <u>ــــــــــــــــــــــــــــــــــــ</u>                                                                                                    |
| ιφ.                                                             |                                                                                                    |
|                                                                 |                                                                                                    |

سوالات عملي تايپ ويژه متقاضيان ديپلم rahimi42771@gmail.com

سوال ۶) سندی با نام text در پوشه ای با نام و فامیل خود روی میزکار ایجاد نمایید ساختار تایپ را روی مدل فارسی قرار داده سپس متن زیر را با اندازه قلم ۱۹ تایپ کنید .

بخشنده ترین مردم کسی است که در هنگام قدرت می بخشد .

الف ) کلمه مردم را بصورت ضخیم و منعکس شده نمایش دهید . ب ) کلمه قدرت را با یک طیف از نوع radial و با دو رنگ قرمز و بنفش پر کنید . ج ) اطراف صفحه حاشیه ای از نوع art به رنگ سبز با ضخامت ۱۵ پوینت درج کنید بطوریکه فاصله ی حاشیه ی درج شده تا لبه کاغذ از هر طرف ۱۰ پوینت باشد .

الف )

انتخاب کلمه مردم → text effects → reflection انتخاب کلمه مردم یک حالت

ب )

سوالات عملي تايپ ويژه متقاضيان ديپلم rahimi42771@gmail.com

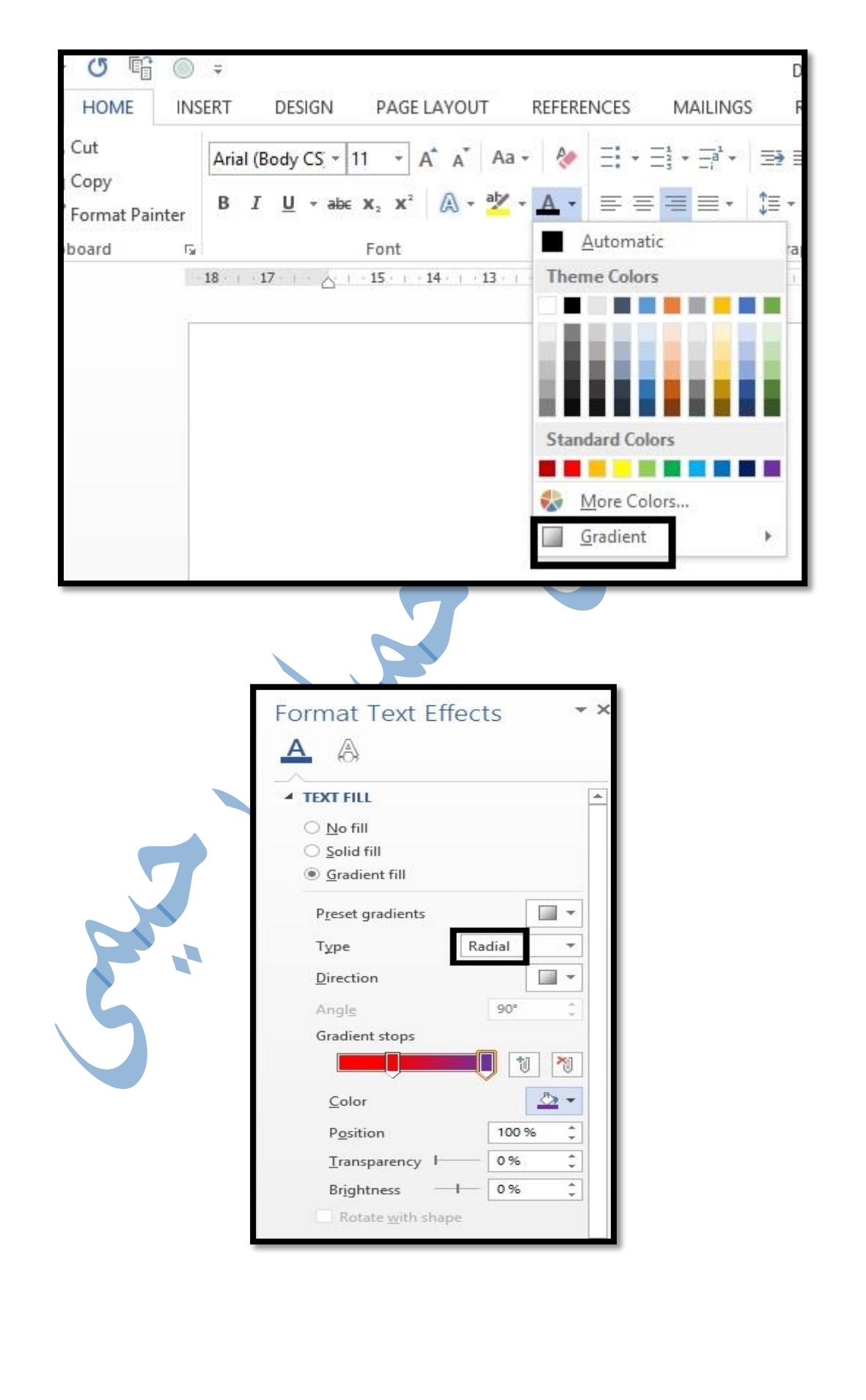

| مولف : مهندس حمیده رحیمی سرچشمه<br>https://www.ronikaweb.com                                                                                                    |                                                                                                    | سوالات عملي تايپ ويژه متقاضيان ديپلم<br>rahimi42771@gmail.com              |
|----------------------------------------------------------------------------------------------------|----------------------------------------------------------------------------------------------------|----------------------------------------------------------------------------|
| Home → paragraph گروه bo<br>بک حالت : art ټ → art                                                                                                    | ♦ فلش رو به پایین →                                                                                                    | ج)<br>borders & shading →                                                  |
| FILEHOMEINSERTDESIGNPAGE LAYOUT $\bigwedge$ Cut $\square$ Copy $\square$ Copy $\square$ Arial (Body CS, $\neg$ 11 $\neg$ A $\land$ A $\square$ Arial (Body CS, $\neg$ 21 $\neg$ A $\land$ APaste $\checkmark$ Format Painter $\square$ U $\neg$ abe x, x <sup>2</sup> $\square$ $\land$ $\square$ | REFERENCES     MAILINGS     REVIEW     VIE       Ia +     Image: A = 1 mining in the second second sec | W<br>bCcDdEe bCcDdEe cDdEe CDdEe<br>1 Normal 1 No Spac Heading 1 Heading 2 |
| Clipboard 15 Font<br>38 17<br>                                                                                                    | Borders and S<br>Borders Page Border Shading<br>Setting:<br>None<br>Box<br>Shadow                                                                                                    | Preview Click on diagram below or use buttons to apply borders             |

<u>C</u>olor:

Art:

Width:

Automatic

66666

<u>-()-()-()-</u> \$\$\$\$\$\$ V

App<u>ly</u> to:

Whole document

OK

Options...

Cancel

3-<u>D</u>

Brie.

Custom

سوالات عملي تايپ ويژه متقاضيان ديپلم rahimi42771@gmail.com

| FILE HOME INSERT DESIGN PAGE LAYOUT                                                                                                    | REFERENCES MAILINGS REVIEW VIEW                                                                                                    |                                           |
|----------------------------------------------------------------------------------------------------|----------------------------------------------------------------------------------------------------|-------------------------------------------|
| Arial (Body CS $\cdot$ 11 $\cdot$ A $\bullet$ APasteImage: Second constraintsImage: Second constraints | a ·      ♦     Ξi · Ξi · Ξi · Ξi · Ξi · Ξi · Ξi · Ξi ·                                                                                                    | bCcDdEe CDdEe C<br>11 No Spac Heading 1 H |
| Clipboard S Font                                                                                                    | Borders and Shading                                                                                                    | ? ×                                       |
|                                                                                                    | Border and Shading Options ?                                                                                                    |                                           |
|                                                                                                    | Border and Shading Options         Setting:         Image: Top:         Image: Top: <td>below or<br/>ply borders</td> | below or<br>ply borders                   |
| 10                                                                                                    |                                                                                                    |                                           |

سوال ۷) یک سند با اندازه A4 بصورت خوابیده ایجاد کرده بافتی به دلخواه روی پس زمینه ی صفحه خود قرار دهید و جدول زیر را با ویژگی های خواسته شده ترسیم کنید و سند خود را با نام DOC بصورت الگو در پوشه ای با نام و فامیل خود روی میز کار ذخیره نمایید .

الف ) عرض و ارتفاع جدول متناسب با محتويات جدول باشد .

ب ) حاشیه های بیرونی جدول به رنگ سبز باشد .

سوالات عملی تایپ ویژه متقاضیان دیپلم rahimi42771@gmail.com

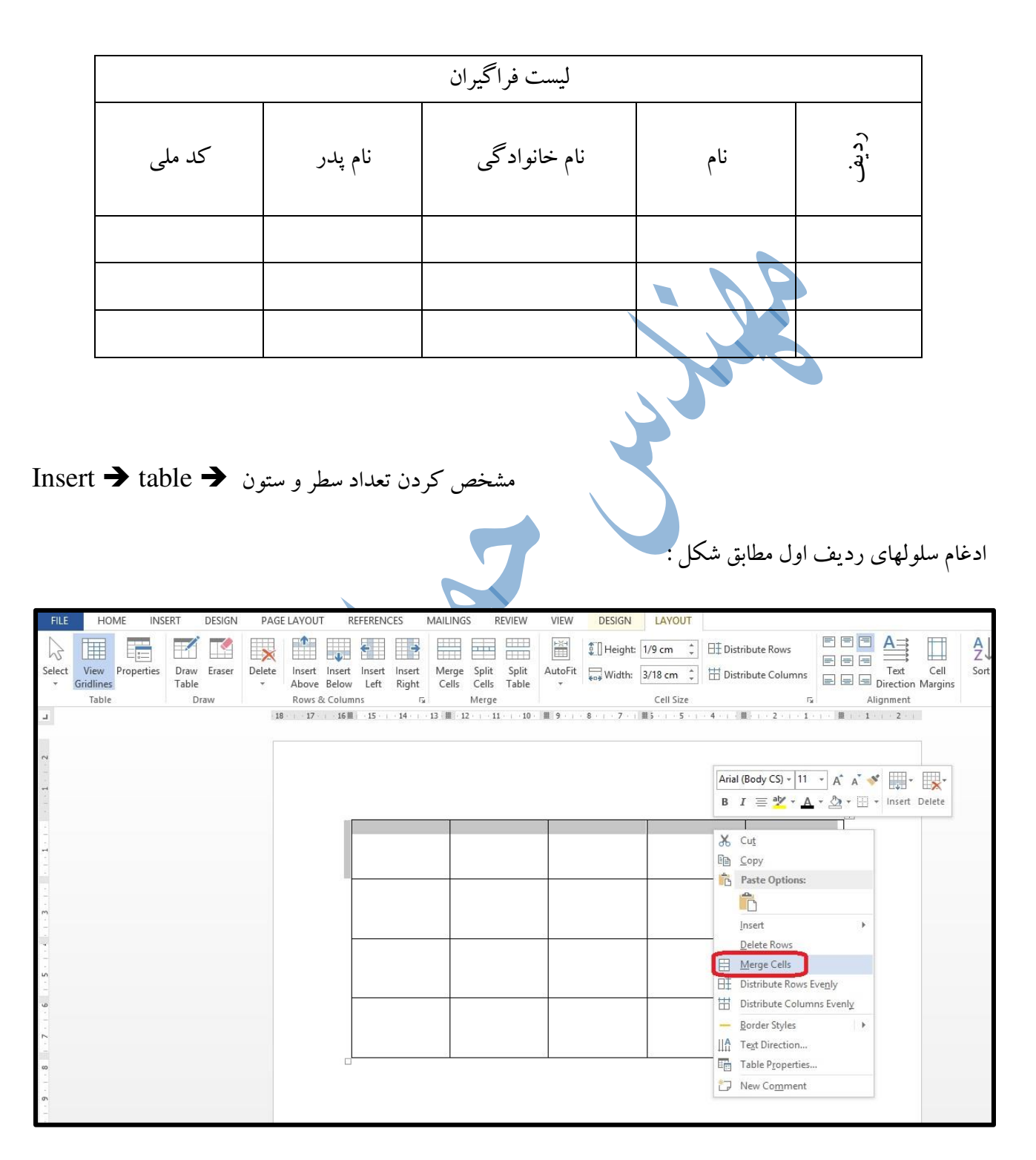

انتخاب حالت عمودی متن → text direction راست کلیک در سطر مورد نظر → برای عمودی کردن متن

| ف : مهندس حمیده رحیمی سرچشمه<br>https://www.ronikaweb.co                                                                                                    | مول<br>m                                                                                                    | سوالات عملي تايپ ويژه متقاضيان ديپلم<br>rahimi42771@gmail.com |
|----------------------------------------------------------------------------------------------------|----------------------------------------------------------------------------------------------------|---------------------------------------------------------------|
| FILE     HOME     INSERT     DESIGN     PAGE LAYOUT       Select     View     Properties     Image: Comparison of the second second | REFERENCES     MAILINGS     REVIEW     VIEW     DESIGN     LA       Image     Image | YOUT<br>m                                                     |
|                                                                                                    |                                                                                                    | Arial (Bod + 11 - A A T = + = + = + + + + + + + + + + + + + + |
| eesign → pe انتخاب جدول                                                                                                    | en color = سبز , borders = ou                                                                                                    | itside borders                                                |
|                                                                                                    |                                                                                                    |                                                               |
|                                                                                                    |                                                                                                    |                                                               |

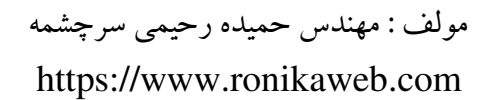

| Word (Product A - مهندس | Activation Failed) | TABLE         | TOOLS       |                  |               |                                                                                                    |
|-------------------------|--------------------|---------------|-------------|------------------|---------------|----------------------------------------------------------------------------------------------------|
| REFERENCES MAILI        | NGS REVIEW V       | EW DESIGN     | LAYOUT      |                  |               |                                                                                                    |
|                         |                    |               | Shading     | Border           | Color         | ers Border<br>Painter                                                                                                    |
| Table                   | e Styles           |               |             | -                |               | Bottom Border                                                                                                    |
| 15 14 13 12             | 11 - 11 9          | 8 7 6         |             | 1 . 3 . 1        |               | Top Border                                                                                                    |
|                         |                    | اشد .         | يات جدول با | ، متناسب با محتو | 📰 نماع جدول   | <u>L</u> eft Border                                                                                                    |
|                         |                    |               |             |                  |               | <u>R</u> ight Border                                                                                                    |
|                         |                    |               | باشد .      | ول به رنگ سبز ب  | 📰 روني جدو    | <u>N</u> o Border                                                                                                    |
|                         |                    |               |             |                  | ⊞             | <u>A</u> ll Borders                                                                                                    |
|                         |                    | ليست فراگيران |             |                  |               | Outside Borders                                                                                                    |
| کد ملی                  | ئام پدر            | نام خانوادگی  | (           | ئام              | بئ<br>با<br>ا | Inside Borders<br>Inside <u>H</u> orizontal Border<br>Inside <u>V</u> ertical Border<br>Diagonal Do <u>w</u> n Border<br>Diagonal Up Border |
|                         |                    |               |             |                  | <u>A</u> =    | Horizontal Line                                                                                                    |
|                         |                    |               |             |                  |               | <u>D</u> raw Table<br>View <u>G</u> ridlines<br>B <u>o</u> rders and Shading                                                                |

سوال ۸) یک سند A5 بصورت افقی ایجاد نمایید و در آن یک تصویر با پهنای 8 cm درج کنید شکل تصویر خود را به دلخواه تغییر دهید ضخامت حاشیه اطراف تصویر را روی ۱۵ پوینت گذاشته و رنگ حاشیه را به بنفش تغییر دهید روی تصویر یک لینک با عنوان اینجا کلیک کنید به سایت <u>http://yahoo.com</u> ایجاد نمایید و سند خود را با نام pic روی میزکار با نام و فامیل خود ذختره نمایید .

Page layout  $\rightarrow$  size = A5, orientation = landscape

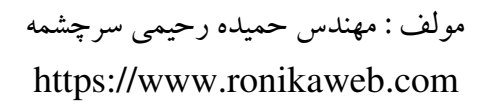

| 💌 5 · 0 🖷 💿 =                                                                                                    | Document2 - Word (Product Activation Failed)                                                                                                    |
|----------------------------------------------------------------------------------------------------|----------------------------------------------------------------------------------------------------|
| FILE HOME INSERT DESIGN PAGE LAYOUT REFERENCES MAILINGS                                                                                                    | REVIEW VIEW                                                                                                    |
| H Breaks Indent Spacing                                                                                                    | 🗛 📄                                                                                                    |
| Margins Orientation Size Columns                                                                                                    | t Position Wrap Bring Send Selection                                                                                                    |
|                                                                                                    | Tw Text * Forward + Backward + Pane In Rotate *                                                                                                    |
| 21/59 cm x 27/94 cm 8 + 17 + + · 15 + · 14 + · 13 + · 12                                                                                                    | + ·11 + ·10 + · ·9 + · ·8 + · ·7 + · ·6 + · ·5 + · ·4 + · ·3 + · ·2 + ·1 + · · · ·                                                                                                    |
| Legal                                                                                                    |                                                                                                    |
| Statement                                                                                                    |                                                                                                    |
|                                                                                                    |                                                                                                    |
| Executive<br>18/41 cm x 26/67 cm                                                                                                    |                                                                                                    |
| . A4                                                                                                    |                                                                                                    |
| 21 cm x 29/7 cm                                                                                                    |                                                                                                    |
| AS<br>14/8 cm x 21 cm                                                                                                    |                                                                                                    |
| B5 (JIS)                                                                                                    |                                                                                                    |
| t8/2 cm x 23/7 cm                                                                                                    |                                                                                                    |
| 21/59 cm x 33/02 cm                                                                                                    |                                                                                                    |
| ← Envelope #9<br>9/84 cm x 22/54 cm                                                                                                    |                                                                                                    |
| Envelope #10                                                                                                    |                                                                                                    |
| 10/48 cm x 24/13 cm 💌                                                                                                    |                                                                                                    |
| More P <u>a</u> per Sizes                                                                                                    |                                                                                                    |
|                                                                                                    |                                                                                                    |
|                                                                                                    |                                                                                                    |
|                                                                                                    |                                                                                                    |
| ■ ち · び 唱: ◎ ÷                                                                                                    | Document2 - Word (Product Activation Failed)                                                                                                    |
|                                                                                                    | Document2 - Word (Product Activation Failed)<br>REVIEW VIEW                                                                                                    |
| Image: Symplectic condition     Image: Symplectic condition       FILE     HOME     INSERT       DESIGN     PAGE LAYOUT     REFERENCES       Mailings     Image: Symplectic condition     Image: Symplectic condition       Image: Symplectic condition     Image: Symplectic condition     Spacing                                                                                                    | Document2 - Word (Product Activation Failed) REVIEW VIEW                                                                                                    |
| Image: Solution of the solution of the soluti | Document2 - Word (Product Activation Failed) REVIEW VIEW  t  t  position Wrap Bring Send Selection Total Sended Parameter Reviewed Product Activation Product Activation Failed)                                                                                                    |
| Image: Solution of the second second sec                | Document2 - Word (Product Activation Failed)<br>REVIEW VIEW<br>Position Wrap Bring Send Selection<br>* Text * Forward * Backward * Pane Rotate *                                                                                                    |
| FILE       HOME       INSERT       DESIGN       PAGE LAYOUT       REFERENCES       MAILINGS         Margins       Orientation       Size       Columns       Ine Numbers *       Indent       Spacing         *       *       *       bc*       Hyphenation *       #       Before:       0 cm       1 =       #       After:       8         *       *       *       bc*       Hyphenation *       #       #       After:       8         *       *       *       *       *       *       *       *       #         *       *       *       *       *       *       *       *       *       *         *       *       *       *       *       *       *       *       *       *       *       *       *       *       *       *       *       *       *       *       *       *       *       *       *       *       *       *       *       *       *       *       *       *       *       *       *       *       *       *       *       *       *       *       *       *       *       *       *       *                                                                                                    | Document2 - Word (Product Activation Failed) REVIEW VIEW Position Wrap Bring Send Selection Text - Forward - Backward - Pane Rotate - III 10 - 9 - 8 - 7 - 5 - 5 - 4 - 3 - 2 - 1 - 2 - 1 - 2 -           |
| FILE       HOME       INSERT       DESIGN       PAGE LAYOUT       REFERENCES       MAILINGS         Margins       Orientation       Size       Columns       Columns       Indent       Spacing         Margins       Orientation       Size       Columns       Direntation       To       To <td>Document2 - Word (Product Activation Failed)<br/>REVIEW VIEW<br/>Position Wrap Bring Send Selection<br/>Text - Forward - Backward - Pane Rotate -<br/>True Arrange<br/>111 - 10 - 9 - 8 - 7 - 6 - 5 - 4 - 3 - 2 - 1 - 8 - 1 - 2 -</td>                                                                                                    | Document2 - Word (Product Activation Failed)<br>REVIEW VIEW<br>Position Wrap Bring Send Selection<br>Text - Forward - Backward - Pane Rotate -<br>True Arrange<br>111 - 10 - 9 - 8 - 7 - 6 - 5 - 4 - 3 - 2 - 1 - 8 - 1 - 2 -                                                                                                    |
| FILE       HOME       INSERT       DESIGN       PAGE LAYOUT       REFERENCES       MAILINGS         Margins       Orientation       Size       Columns       Columns       Indent       Spacing         Margins       Orientation       Size       Columns       Columns       Indent       Spacing         Portrait       Indent       Spacing       Indent       Spacing         Portrait       Dia       Portrait       Paragraph         Image: Columns       Image: Columns       Portrait       Paragraph         Image: Columns       Image: Columns       Image: Columns       Image: Columns       Image: Columns         Image: Columns       Image: Columns       Image: Columns       Image: Columns       Image: Columns       Image: Columns         Image: Columns       Image: Columns       Image: Columns       Image: Columns       Image: Columns       Image: Columns         Image: Columns       Image: Columns                                                                                                    | Document2 - Word (Product Activation Failed)<br>REVIEW VIEW<br>Position Wrap Bring Send Selection<br>* Text * Forward * Backward * Pane<br>111 + 100 + 9 + 8 + 7 + 6 + 5 + 4 + 3 + 2 + 1 + 2 + 1 + 2 +   |
| FILE       HOME       INSERT       DESIGN       PAGE LAYOUT       REFERENCES       MAILINGS         Margins       Orientation       Size       Columns       Columns       The second second                                                                                                    | Document2 - Word (Product Activation Failed)<br>REVIEW VIEW                                                                                                    |
| FILE       HOME       INSERT       DESIGN       PAGE LAYOUT       REFERENCES       MAILINGS         Margins       Orientation       Size       Columns       Columns       Indent       Spacing         Margins       Orientation       Size       Columns       Ethyphenation       Ethyphenation                                                                                                    | Document2 - Word (Product Activation Failed)<br>REVIEW VIEW<br>Position Wrap Bring Send Selection<br>Text - Forward - Backward - Pane Rotate -<br>Trat - Forward - Selection - Rotate - Arrange<br>111 - 10 - 9 - 8 - 7 - 6 - 5 - 4 - 3 - 2 - 1 - 2 - 1 - 2 - 1 - 2                                                                                                    |
| FILE       HOME       INSERT       DESIGN       PAGE LAYOUT       REFERENCES       MAILINGS         Margins       Orientation       Size       Columns       Columns                                                                                                    | Document2 - Word (Product Activation Failed)<br>REVIEW VIEW<br>Position Wrap Bring Send Selection<br>* Text - Forward - Backward - Pane Rotate -<br>Arrange<br>111 - 10 - 9 - 8 - 7 - 6 - 5 - 4 - 3 - 2 - 1 - 2 - 1 - 2 - 1                                                                                                    |
| FILE       HOME       INSERT       DESIGN       PAGE LAYOUT       REFERENCES       MAILINGS         Margins       Orientation       Size       Columns       Columns       Indent       Spacing         Margins       Orientation       Size       Columns       Columns       Indent       Spacing         Portrait       Diano       Size       Columns       Diano       Fig.       Paragraph         Image: Portrait       18       17       Size       14       13       12                                                                                                    | Document2 - Word (Product Activation Failed)<br>REVIEW VIEW<br>Position Wrap Bring Send Selection<br>Tot * Tort * Forward * Backward * Pane Actate *<br>Arrange<br>111- 110- 9- 8- 7- 6- 5- 4- 3- 2- 1- 7 1 - 2- 1- 2                                                                                                    |
| FILE       HOME       INSERT       DESIGN       PAGE LAYOUT       REFERENCES       MAILINGS         Margins       Orientation       Size       Columns       Columns       Indent       Spacing         Margins       Orientation       Size       Columns       Columns       End       Indent       Spacing         Portrait       Image: Columns       Direntation       Size       Columns       Portrait       Portrait         Image: Columns       Image: Columns       Image                                                                                                    | Document2 - Word (Product Activation Failed)<br>REVIEW VIEW<br>Position Wrap Bring Send Selection<br>Text + Forward + Backward + Pane Rotate +<br>Arrange<br>1 11 + 10 + 9 + + 8 + + 7 + 6 + + 5 + + 4 + + 3 + + 2 + + 1 + + 2 + 1 + + 2 + + 1 + + 2 + + + +                                                                                                    |
| FILE       HOME       INSERT       DESIGN       PAGE LAYOUT       REFERENCES       MAILINGS         Imagins       Imagins                                                                                                    | Document2 - Word (Product Activation Failed)<br>REVIEW VIEW<br>Position Wrap Bring Send Selection<br>Text + Forward + Backward + Pane Rotate +<br>Arrange<br>111 - 100 - 9 - 18 - 17 - 6 - 15 - 14 - 13 - 2 - 11 - 2 - 1 - 2 - 1 |
| FILE       HOME       INSERT       DESIGN       PAGE LAYOUT       REFERENCES       MAILINGS         Margins       Orientation       Size       Columns       Columns                                                                                                    | Document2 - Word (Product Activation Failed)<br>REVIEW VIEW<br>Position Wrap Bring Send Selection<br>* Text * Forward * Backward * Pane Rotate *<br>111 - 10 - 9 + 8 + 7 - 6 + 5 + 4 + 3 + 2 + 1 + 2 + 1 + 2 +   |
| FILE       HOME       INSERT       DESIGN       PAGE LAYOUT       REFERENCES       MAILINGS         Margins       Orientation       Size       Columns       Columns       Indent       Spacing         Margins       Orientation       Size       Columns       Columns       Indent       Spacing         Portrait       Dia       Portrait       Portrait       Paragraph         Image: Size Columns       Dia       17       Size       14       13       12         Image: Size Columns       Dia       17       Size       14       13       12         Image: Size Columns       Dia       17       Size       14       13       12                                                                                                    | Document2 - Word (Product Activation Failed)<br>REVIEW VIEW<br>Position Wrap Bring Send Selection<br>Totate Forward Backward Pane Rotate Arrange<br>111 - 10 - 9 - 8 - 7 - 6 - 5 - 4 - 3 - 2 - 1 - 2 - 1 - 2 -   |
| FILE       HOME       INSERT       DESIGN       PAGE LAYOUT       REFERENCES       MAILINGS         Margins       Orientation       Size       Columns       Columns       Indent       Spacing         Margins       Orientation       Size       Columns       Columns       Indent       Spacing         Portrait       Dia       Dia       Hyphenation       Effecte       Orm       Figure After:       0 r         Portrait       18       17       Dia       13       12                                                                                                    | Document2 - Word (Product Activation Failed)<br>REVIEW VIEW<br>Position Wrap Bring Send Selection<br>Tot * Tort * Forward * Backward * Pane Actate*<br>Arrange<br>111- 110- 1-9- 1-8- 1-7- 6- 1-5- 1-4- 1-3- 2- 1-1-8- 1-2                                                                                                    |
| FILE       HOME       INSERT       DESIGN       PAGE LAYOUT       REFERENCES       MAILINGS         Margins       Orientation       Size       Columns       Columns       Indent       Spacing         Margins       Orientation       Size       Columns       Columns       Indent       Spacing         Portrait       Image: Columns       Direntation       Size       Columns       Portrait       Paragraph         Image: Columns       Image: Columns                                                                                                    | Document2 - Word (Product Activation Failed)<br>REVIEW VIEW<br>Position Wrap Bring Send Selection<br>r Test + Forward + Backward + Pane Actate +<br>Arrange<br>11 - 10 - 9 - 8 - 7 - 6 - 5 - 4 - 3 - 2 - 1 - 2 - 1 - 2 - 1 - 2                                                                                                    |
| FILE       HOME       INSERT       DESIGN       PAGE LAYOUT       REFERENCES       MAILINGS         Margins       Orientation       Size       Columns       Columns                                                                                                    | Document2 - Word (Product Activation Failed)<br>REVIEW VIEW<br>Position Wrap Bring Send Selection<br>* Text * Forward * Backward * Pane<br>111 · 10 · 9 · 8 · 7 · 6 · 15 · 4 · 1 3 · 2 · 1 · 1 · 2 · 1 · 2                                                                                                    |
| FILE       HOME       INSERT       DESIGN       PAGE LAYOUT       REFERENCES       MAILINGS         Margins       Orientation       Size       Columns       Columns       Ine Numbers ~       Imagins       Orientation       Imagins       Size       Columns       Imagins       Orientation       Imagins       Imagins       Orientation       Imagins       Imagins       Orientation       Imagins       Imagins       Orientation       Imagins       Imagins                                                                                                    | Document2 - Word (Product Activation Failed)<br>REVIEW VIEW<br>Position Wrap Bring Send Selection<br>Test - Forward - Backward - Pane Rotate -<br>To Arrange<br>111 - 100 - 9 - 8 - 7 - 6 - 5 - 4 - 3 - 2 - 1 - 2 - 1 -  |

insert → picture → انتخاب تصویر format → size کروہ shape width = 8 cm

مولف : مهندس حميده رحيمي سرچشمه https://www.ronikaweb.com

| Docume                                                                                                    | nt2 - Word (Product Activation Failed)                                                                                                    | PICTURE TOOLS                                                                                                    |                                                                                                    |
|----------------------------------------------------------------------------------------------------|----------------------------------------------------------------------------------------------------|----------------------------------------------------------------------------------------------------|----------------------------------------------------------------------------------------------------|
| RT DESIGN PAGE LAYOU                                                                                                    | REFERENCES MAILINGS REVIEW                                                                                                    | VIEW FORMAT                                                                                                    |                                                                                                    |
| - 🛋 Compress Pictures                                                                                                    |                                                                                                    | Picture Border *                                                                                                    | Bring Forward                                                                                                    |
| 🚰 Change Picture                                                                                                    |                                                                                                    | Picture Effects *                                                                                                    | Position Wrap                                                                                                    |
| ts 👻 🚰 Reset Picture 👻                                                                                                    |                                                                                                    | 👻 🗐 Picture Layout *                                                                                                    | → Text → □  Selection Pane                                                                                                    |
| st                                                                                                    |                                                                                                    | -                                                                                                    | ×                                                                                                    |
| 18                                                                                                    |                                                                                                    |                                                                                                    | 2.4.3                                                                                                    |
|                                                                                                    |                                                                                                    |                                                                                                    |                                                                                                    |
|                                                                                                    |                                                                                                    |                                                                                                    |                                                                                                    |
|                                                                                                    |                                                                                                    |                                                                                                    |                                                                                                    |
|                                                                                                    |                                                                                                    |                                                                                                    |                                                                                                    |
|                                                                                                    |                                                                                                    |                                                                                                    |                                                                                                    |
|                                                                                                    |                                                                                                    |                                                                                                    |                                                                                                    |
|                                                                                                    | You need an int                                                                                                    | ternet connection to insert online nictures                                                                                                    |                                                                                                    |
|                                                                                                    | A. While you are a                                                                                                    | offling you can incart nictures from your comput                                                                                                    |                                                                                                    |
|                                                                                                    | while you are o                                                                                                    | sinne, you can insert pictures nom your comput                                                                                                    | E1.                                                                                                    |
|                                                                                                    | Try aga                                                                                                    | in Work offline Cancel                                                                                                    |                                                                                                    |
|                                                                                                    |                                                                                                    |                                                                                                    |                                                                                                    |
|                                                                                                    |                                                                                                    |                                                                                                    |                                                                                                    |
|                                                                                                    |                                                                                                    |                                                                                                    |                                                                                                    |
|                                                                                                    |                                                                                                    |                                                                                                    |                                                                                                    |
|                                                                                                    |                                                                                                    |                                                                                                    |                                                                                                    |
|                                                                                                    |                                                                                                    |                                                                                                    |                                                                                                    |
|                                                                                                    |                                                                                                    |                                                                                                    | al                                                                                                    |
|                                                                                                    |                                                                                                    |                                                                                                    |                                                                                                    |
|                                                                                                    |                                                                                                    |                                                                                                    |                                                                                                    |
| fo → انتخاب تصو<br>wi , سنفش = lor                                                                                                    | rmat $\rightarrow$ picture border<br>dth = 15 pt                                                                                                    | → weight → more l                                                                                                    | lines ➔ solid line ₴                                                                                                    |
| fo ← انتخاب تصو<br>wi , بنفش = lor                                                                                                    | rmat $\rightarrow$ picture border<br>dth = 15 pt                                                                                                    | $\rightarrow$ weight $\rightarrow$ more 1                                                                                                    | lines ➔ solid line ➔                                                                                                    |
| fo ← انتخاب تصو<br>olor – بنفش = vlor                                                                                                    | rmat $\rightarrow$ picture border<br>dth = 15 pt                                                                                                    | weight → more l                                                                                                    | lines → solid line →                                                                                                    |
| fo ← انتخاب تصو<br>blor = بنفش , wi<br>Document2-Word<br>DESIGN PAGE LAYOUT REF                                                                                                    | $rmat \rightarrow picture border$ $dth = 15 \text{ pt}$ $(Product Activation Failed) \qquad PICTURE TE REENCES MAILINGS REVIEW VIEW FORMA$                                                                                                    | weight $\rightarrow$ more l                                                                                                    | lines ➔ solid line ➔                                                                                                    |
| fo: انتخاب تصو<br>blor = بنفش , wi<br>Document2-Word<br>DESIGN PAGE LAYOUT REF<br>⊈Compress Pictures                                                                                      | rmat → picture border<br>dth = 15 pt                                                                                                    | weight $\rightarrow$ more 1<br>weight $\rightarrow$ more 1<br>Picture Border<br>Picture Border                                                                                                    | lines → solid line →                                                                                                    |
| for → انتخاب تصب<br>lor → بنفش wi<br>Document2 - Word<br>DESIGN PAGE LAYOUT REF<br>Compress Pictures<br>Change Picture                                                                    | rmat $\rightarrow$ picture border         dth = 15 pt         (Product Activation Failed)         RENCES       MAILINGS         REVIEW       VIEW         PICTURE T         FORM                                                                                                    | weight → more l<br>weight → more l<br>below and the sector and the sector and the se                                                                                                    | lines → solid line →<br>Signin<br>d - E Group<br>d - E Group<br>crop = 7/28 cm =                                                                                                    |
| for = انتخاب تص<br>lor = بنفش , wi<br>Document2 - Word<br>DESIGN PAGE LAYOUT REF<br>Compress Picture<br>Change Picture<br>Reset Picture *                                                 | rmat → picture border<br>dth = 15 pt<br>(Product Activation Failed)<br>(Product Activation Failed)<br>(Product Activation Fai            | Weight → more l<br>weight → more l<br>bit Picture Border<br>Picture Border<br>Picture  | Lines → solid line →<br>Signin<br>d E Group-<br>e A Rotate -<br>Size G                                                                                                    |
| fo: انتخاب تص<br>fo: بنفش → fo:<br>lor = بنفش , wi<br>Document2-Word<br>DESIGN PAGE LAYOUT REF<br>DESIGN PAGE LAYOUT REF<br>Change Picture<br>Change Picture<br>Reset Picture ×           | rmat → picture border<br>dth = 15 pt<br>(Product Activation Failed)<br>ERENCES MAILINGS REVIEW VIEW FORMU<br>Picture Styles<br>11. 10. 9 8 7 6 5 4 2                                                                                                    | weight → more l<br>weight → more l<br>bit picture Border<br>Position Wrap<br>Picture Layout<br>Position Wrap<br>Picture Layout<br>Position Wrap<br>Selection Pan<br>Arrange                                                                                                    | Lines → solid line →<br>Signin<br>A Group<br>A Rotate*<br>Format Picture                                                                                                    |
| fo: انتخاب تص<br>lor = بنفش , wi<br>Document2 - Word<br>DESIGN PAGE LAYOUT REF<br>© Change Picture<br>© Change Picture<br>% Reset Picture ><br>20 15 - 14 - 13 - 12                       | rmat → picture border<br>dth = 15 pt<br>(Product Activation Failed)<br>ERENCES MAILINGS REVIEW VIEW FORMU<br>Picture Styles<br>11. 10. 9 · 8 · 7. 6 · 5 · 4 · 3                                                                                                    | Weight → more l<br>Weight → more l<br>Picture Border<br>Picture Effect<br>Picture Layout<br>Picture Layout<br>Picture Lay  | Lines → solid line →<br>Signin<br>A - Cop → 1/28 cm →<br>a - Rotate → 1/28 cm →<br>Size → 1/28 cm →<br>Size → 1/28 cm →                                                                                                    |
| fo: انتخاب تص<br>lor = بنفش , wi<br>Document2 - Word<br>DESIGN PAGE LAYOUT REF<br>© Change Picture<br>© Change Picture<br>Reset Picture - 13 - 132 - 132 - 134 - 133 - 132                | rmat → picture border<br>dth = 15 pt<br>(Product Activation Failed)<br>RENCES MAILINGS REVIEW VIEW FORM<br>Picture Styles<br>11 - 10 - 9 - 8 - 7 - 6 - 5 - 4 - 2                                                                                                    | Weight → more l<br>weight → more l<br>M<br>Picture Border<br>Picture Effets<br>Picture Layout<br>Picture Layout<br>Picture | Lines → solid line →<br>Sign in<br>A · E Align ·<br>d · E Group ·<br>e A Rotate ·<br>Format Picture ·<br>Crop E 7/28 cm :<br>Size r;                                                                                                    |
| fo: انتخاب تص<br>lor = بنفش , wi<br>Document2- Word<br>DESIGN PAGE LAYOUT REF<br>Change Pictures<br>Change Picture<br>Reset Picture ?<br>2 15- 14- 13- 12                                 | rmat $\rightarrow$ picture border<br>dth = 15 pt<br>(Product Activation Failed)<br>ERENCES MAILINGS REVIEW VIEW PORMA<br>Picture Styles<br>H1+ + 10+ + 9 + 8 + 7 + 6 + 5 + 4 + 3                                                                                                    | Weight → more l<br>weight → more l<br>M<br>Picture Border<br>Position Wrap<br>Pistor Wrap<br>Pistor Wrap<br>Pistor Wrap<br>Pistor Wrap<br>Pistor Pan<br>Arrange                                                                                                    | Lines → solid line →<br>Sign in<br>Crop ↓ 14/24 cm ↓<br>Size rs<br>Format Picture<br>→ FILL                                                                                                    |
| fo: انتخاب تص<br>lor = بنفش , wi<br>Document2- Word<br>DESIGN PAGE LAYOUT REF<br>Change Picture<br>Change Picture<br>Reset Picture<br>Reset Picture<br>2 15 + 14 + 13 + 12                | rmat → picture border<br>dth = 15 pt<br>(Product Activation Failed)<br>ERENCES MAILINGS REVIEW VEW FORM<br>MAILINGS REVIEW VEW FORM<br>Picture Styles<br>11 - 10 - 9 - 8 - 7 - 6 - 5 - 4 - 3                                                                                                    | weight → more l<br>weight → more l<br>weight → more l<br>b<br>b<br>c<br>c<br>c<br>c<br>c<br>c<br>c<br>c<br>c<br>c<br>c<br>c<br>c                                                                                                    | Lines → solid line →<br>Signin<br>I → E Align<br>G → E Align<br>G → E Align<br>Crop → 7/28 cm →<br>Size rs<br>Format Picture<br>→ FILL<br>→ LINE                                                                                                    |
| fo: انتخاب تص<br>lor = بنفش , wi<br>Document2- Word<br>DESIGN PAGE LAYOUT REF<br>Change Picture<br>Change Picture<br>Reset Picture •<br>Page 15 + 14 + 13 + 12                            | rmat $\rightarrow$ picture border         dth = 15 pt         (Product Activation Failed)         rences       MAILINGS         REVIEW       View         Picture Styles         11       10                                                                                                    | weight → more l<br>weight → more l<br>weight → more l<br>bilder<br>Postion Wrap<br>Postion Wrap<br>Postion Wrap<br>Postion Wrap<br>Postion Wrap<br>Postion Pan<br>Arange                                                                                                    | Sines → solid line →<br>Sign in<br>A Sign *<br>Align *<br>A Rotate *<br>Format Picture<br>Format Picture<br>Fill<br>Fill<br>Moline                                                                                                    |
| for = انتخاب تص<br>Nor = بنفش , wi<br>Document2 - Word<br>DESIGN PAGE LAYOUT REF<br>Compress Picture<br>Change Picture<br>Change Picture<br>Reset Picture - 12<br>12 + 15 + 14 + 13 + 132 | rmat → picture border<br>dth = 15 pt<br>(Product Activation Failed)<br>RENCES MAILINGS REVIEW VIEW FORM<br>Picture Styles<br>11 - 10 - 5 - 8 - 7 - 6 - 5 - 4 - 3                                                                                                    | weight → more l<br>weight → more l<br>b<br>b<br>b<br>c<br>c<br>c<br>c<br>c<br>c<br>c<br>c<br>c<br>c<br>c<br>c<br>c                                                                                                    | Lines → solid line →<br>Sign in<br>G ← Crop → T/28 cm →<br>e ▲ Rotate → Crop → T/28 cm →<br>Size /<br>Size /<br>Size |
| for = انتخاب تص<br>or = بنفش , wi<br>Document2 - Word<br>DESIGN PAGE LAYOUT REF<br>Change Picture<br>Change Picture<br>Reset Picture - 12<br>12 15 14 13 12                               | rmat → picture border<br>dth = 15 pt<br>(Product Activation Failed)<br>RENCES MAILINGS REVIEW VIEW FORM<br>Dial Dial Dial Dial Dial Dial Dial Dial<br>Picture Styles<br>11 - 10 - 9 - 8 - 2 - 5 - 5 - 4 - 3                                                                                                    | weight → more l<br>weight → more l<br>b<br>b<br>c<br>c<br>c<br>c<br>c<br>c<br>c<br>c<br>c<br>c<br>c<br>c<br>c                                                                                                    | Lines → solid line -<br>Sign in<br>G ← Group +<br>e → Rotate -<br>Format Picture<br>Size fs<br>Format Picture<br>Size fs<br>Fill<br>- HIL<br>- LINE<br>Solid line<br>Solid line<br>Solid line                                                                                                    |
| fo. انتخاب تص<br>lor = انتخاب Mi<br>Document2 - Word<br>DESIGN PAGE LAVOUT REF<br>Compress Picture<br>Change Picture<br>Reset Picture •<br>17 15 + 14 + 13 + 12                           | rmat → picture border<br>dth = 15 pt<br>(Product Activation Failed)<br>RENCES MAILINGS REVIEW VIEW FORM<br>Picture Styles<br>11 - 10 - 9 - 8 - 7 - 6 - 5 - 4 - 3                                                                                                    | weight → more l<br>weight → more l<br>being Forward<br>Position Wrap<br>Picture Border<br>Position Wrap<br>Picture Layout*<br>Position Wrap<br>Picture Layout*<br>Arange                                                                                                    | Lines → solid line →<br>Sign in<br>I Group →<br>Crop → 728 cm →<br>Size 5<br>Format Picture<br>→ FILL<br>→ IINE<br>→ Solid line<br>© goid line<br>© gradient line<br>Color                                                                                                    |
| fo: انتخاب تص<br>lor = انتخاب مس<br>pocument2 - Word<br>DESIGN PAGE LAYOUT REF<br>Compress Picture<br>Change Picture *<br>Change Picture *<br>Principie 14 + 13 + 12                      | rmat → picture border<br>dth = 15 pt<br>(Product Activation Failed)<br>(Product Activation Failed)<br>(Product                                                                                         | weight → more f<br>veight → more f<br>veigh                | Lines → solid line →<br>Sign in<br>I   4/84 cm =<br>Crop → 1/28 cm =<br>Size rs<br>Format Picture<br>No line<br>Size rs<br>Fill<br>No line<br>Sid line<br>Color<br>Transparency   0%                                                                                                    |
| fo: انتخاب تص<br>lor = بنفش , wi<br>Document2 - Word<br>DESIGN PAGE LAYOUT REF<br>Change Picture<br>Change Picture *<br>Reset Picture *                                                   | rmat → picture border<br>dth = 15 pt<br>(Product Activation Failed)<br>(Product Activation Failed)<br>(Product                                                                                         | weight → more f<br>weight → more f<br>weight → more f<br>Picture Border<br>Picture Eayout<br>Picture Layout<br>Picture Layout<br>Picture Layout                                                                                                    | Lines → solid line →<br>Sign in<br>A Caller<br>A Caller<br>Crop → 7/28 cm →<br>Size rs<br>Format Picture<br>No line<br>Solid line<br>Size rs<br>Format Picture<br>No line<br>Solid line<br>Color<br>Transparency 0%                                                                                                    |
| fo: انتخاب تص<br>lor = بنفش , wi<br>Document2-Word<br>DESIGN PAGE LAYOUT REF<br>Change Picture<br>Change Picture<br>Reset Picture ×<br>17 - 6 + 15 + 14 + 13 + 12                         | rmat → picture border<br>dth = 15 pt<br>(Product Activation Failed)<br>(Product Activation Failed)<br>(Product                                                                                         | weight → more f<br>weight → more f<br>weight → more f<br>bing Forward<br>Position Wrap<br>Position Wrap<br>Position Wrap<br>Position Wrap<br>Cat + Bode<br>Selection Pan<br>Arange                                                                                                    | Lines → solid line →<br>Sign in<br>A P Align →<br>Crop → 7/28 cm →<br>Size rs<br>Format Picture<br>No line<br>Size rs<br>Full<br>A UNE<br>No line<br>Sid line<br>Signin<br>Size rs<br>Color<br>Transparency 0%                                                                                                    |
| fo: انتخاب تص<br>lor = انتخاب مس<br>Document2-Word<br>DESIGN PAGE LAYOUT REF<br>Compress Picture<br>Change Picture<br>Change Picture<br>Preset Picture ×<br>17 - 2 + 15 + 14 + 13 + 12    | rmat → picture border<br>dth = 15 pt<br>(Product Activation Failed)<br>(Product Activation Failed)<br>(Product                                                                                         | weight → more l      weight → more l      priture Border     Priture Edge     Postion Wrap     Bord Backwar      Postion Wrap     Beletion Pan     Arange                                                                                                    | Lines → solid line →<br>Sign in<br>A Align →<br>a Align →<br>b Align →<br>crep → 7/28 cm →<br>Size rs<br>Format Picture<br>No line<br>Solid line<br>Solid lin                                                                                                    |
| fo: انتخاب تصب<br>lor = انتخاب مس<br>pocument2-Word<br>DESIGN PAGE LAYOUT REF<br>Change Picture<br>Change Picture *<br>T + 15 - 14 + 13 + 12                                              | rmat → picture border<br>dth = 15 pt<br>(Product Activation Failed)<br>(Product Activation Failed)<br>(Product                                                                                         | weight → more l      weight → more l                                                                                                    | Lines → solid line →<br>Sign in<br>A → Group →<br>a → Rotate →<br>Format Picture<br>→ FILL<br>→ LINE<br>→ Sid line<br>→ Solid line<br>→ Solid lin                                                                                                    |
| fo: انتخاب تصبر<br>Ior = بنفش , wi<br>Document2-Word<br>DESIGN PAGE LAYOUT REF<br>Compress Picture<br>Compress Picture<br>Reset Picture *                                                 | rmat → picture border<br>dth = 15 pt<br>(Product Activation Failed)<br>(Product Activation Failed)<br>(Product Activation Fa             | weight → more l      weight → more l      priture Border     Priture Layout     Text → Selection Pan     Arange                                                                                                    | Lines → solid line →<br>Sign in<br>A → Ratare<br>A → Rotare<br>Format Picture<br>No line<br>Size r.<br>Format Picture<br>No line<br>Size r.<br>Format Picture<br>No line<br>Size r.<br>Format Picture<br>A Rotare<br>Size r.<br>Format Picture<br>A Rotare<br>Size r.<br>Format Picture<br>A Rotare<br>Size r.<br>Format Picture<br>A Rotare<br>Size r.<br>Format Picture<br>A Rotare<br>Size r.<br>Format Picture<br>Size r.<br>Format Picture<br>Size r.<br>Format Picture<br>Size r.<br>Format Picture<br>Size r.<br>Format Picture<br>Size r.<br>Format Picture<br>Size r.<br>Format Picture<br>Size r.<br>Format Picture<br>Size r.<br>Format Picture<br>Size r.<br>Format Picture<br>Size r.<br>Format Picture<br>Size r.<br>Format Picture<br>Size r.<br>Format Picture<br>Solid line<br>Solid line<br>Solid line<br>Solid line<br>Solid line<br>Solid line<br>Solid line<br>Solid r.<br>Format Picture<br>Fill<br>Solid r.<br>Solid line<br>Solid r.<br>Solid r.                                                                                                    |
| fo.<br>Jor = انتخاب تصو<br>Nor = بنفش , wi<br>Document2-Word<br>DESIGN PAGE LAYOUT REF<br>Change Picture<br>© Reset Picture *                                                             | rmat → picture border<br>dth = 15 pt<br>(Product Activation Failed)<br>(Product Activation Failed)<br>(Product                                                                                         | weight → more l                                                                                                    | Lines → solid line →<br>Sign in<br>A Align →<br>d Align →<br>Corp → 7/28 cm →<br>Size r.<br>Format Picture<br>No line<br>Solid line<br>Solid line<br>Solid line<br>Color →<br>Width 15 pt →<br>Compound type<br>Dash type<br>Cap type<br>Flat →<br>Join type<br>Round →<br>Begin Arrow type<br>Egin Arrow type<br>Egin Arrow type                                                                                                    |
| fo. انتخاب تصو<br>lor = انتخاب مر<br>Document2 - Word<br>DESIGN PAGE LAYOUT REF<br>Compress Pictures<br>Compress Picture ×<br>17 15 - 14 - 13 - 132                                       | rmat → picture border<br>dth = 15 pt<br>(Product Activation Failed)<br>Product Activation Failed)<br>Product Activation Failed<br>Product Activation Failed)<br>Product Activation Failed<br>Product Activation Failed<br>Product Activ | weight → more l                                                                                                    | Lines → solid line →<br>Sign in<br>Sign in<br>A → Ridge*<br>A Rotate*<br>Format Picture<br>Format Picture<br>Size r<br>Format Picture<br>Size r<br>Format Picture<br>Size r<br>Format Picture<br>Size r<br>Format Picture<br>Size r<br>Format Picture<br>Size r<br>Format Picture<br>Size r<br>Format Picture<br>Size r<br>Format Picture<br>Size r<br>Format Picture<br>Size r<br>Format Picture<br>Size r<br>Size r<br>Format Picture<br>Size r<br>Format Picture<br>Size r<br>Format Picture<br>Solid line<br>Solid line                                                                                                    |
| fo. انتخاب تصو<br>Ior = انتخاب مر<br>Document2 - Word<br>DESIGN PAGE LAYOUT REF<br>Compress Picture<br>Compress Picture<br>Compress Picture - 13 - 13 - 132<br>17 15 - 14 - 13 - 132      | rmat → picture border<br>dth = 15 pt<br>(Product Activation Failed)<br>(Product Activation Failed)<br>(Product                                                                                         | weight → more l                                                                                                    | Lines → solid line →<br>Sign in<br>A → Align →<br>A → Rotate →<br>Format Picture<br>→ Fill → Fill →<br>→ Fill → Fill →<br>→ Fill → Fill →<br>→ Fill → Fill →<br>→ Gaigent line<br>→ Gradient line<br>→ Gradient → Gradient → Gradi                                                                                                    |

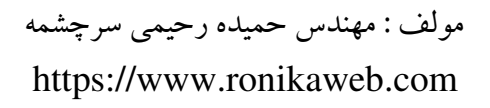

| 🛐 5 - 0 🖺 🔘 ∓ Docum                                                                                                    | nent2 - Word (Product Activation Failed) PICTURE TOOLS                                                                                                    | ? 🗉 – 🗗 🗙                               |
|----------------------------------------------------------------------------------------------------|----------------------------------------------------------------------------------------------------|-----------------------------------------|
| FILE HOME INSERT DESIGN PAGE LAYO                                                                                                    | IUT REFERENCES MAILINGS REVIEW FORMAT                                                                                                    | Sign in 🔍                               |
| Cover Page *<br>Blank Page<br>Page Break<br>Page Tables<br>Tables<br>Tables | ut Chart Screenshot<br>Apps for<br>Media Links<br>Maps 14 13 14 19 9 8 7 6 7 6 4 3 2 1 1 2 1 2 11 19 9 8 8 7 6 5 4 3 2 1 1 2 1 2                                                                                                    | T Equation +<br>Ω Symbol +<br>Symbols   |
|                                                                                                    | Link to:<br>I cot in:<br>Set Hyperlink ScreenTip ? ×<br>ScreenTip.<br>Lock in:<br>I cot in:<br>I cot in:<br>Correct Pyperlink ScreenTip ? ×<br>ScreenTip.<br>Lock in:<br>Correct AppSetup2020_1_5<br>Bookmark<br>Target Frame<br>Pages in This<br>Browsed ConnectAppSetup2020_1_5<br>Correct Pyperlink ScreenTip ? ×<br>ConnectAppSetup2020_1_5<br>Correct Pyperlink ScreenTip ? ×<br>Correct Pyperlink ScreenTip ? ×<br>ScreenTip<br>Correct Pyperlink ScreenTip ? ×<br>ScreenTip<br>ConnectAppSetup2020_1_5<br>Correct Pyperlink ScreenTip ? ×<br>ScreenTip<br>ConnectAppSetup2020_1_5<br>Correct Pyperlink ScreenTip ? ×<br>ScreenTip<br>ConnectAppSetup2020_1_5<br>Correct Pyperlink ScreenTip ? ×<br>ScreenTip<br>ConnectAppSetup2020_1_5<br>Correct Pyperlink ScreenTip ? ×<br>ScreenTip<br>ScreenTip<br>Sc |                                         |
| 10                                                                                                    |                                                                                                    |                                         |
|                                                                                                    |                                                                                                    |                                         |
| PAGE 1 OF 1 0 WORDS PERSIAN                                                                                                    | 印 目 影                                                                                                    | + 100 %                                 |
| 🔜 🔯 🚺                                                                                                    | 💶 🐠 💶 🕑 🜔 🚞 🛛 👘                                                                                                    | ق.ط 04:27 ENG 04:27 ق.ط) ENG Γ+ΓF/-۳//Γ |
|                                                                                                    |                                                                                                    |                                         |

| ${ \bige { \bige \bige \bige \b$ |          | Document2 - Word (Product   | Activation Failed)                               |
|----------------------------------------------------------------------------------------------------|----------|-----------------------------|--------------------------------------------------|
| Info                                                                                                    | Save As  |                             | Save As                                          |
| New                                                                                                    | Computer | 🕞 🎅 👻 🕇 🔳 Desktop           | V C Search Desktop P                             |
| Open                                                                                                    | Computer | Organize 👻 New folder       | 😅 🖛 🕢                                            |
| Save                                                                                                    |          | Microsoft Word              | Microsoft Word Document<br>19/0 KB               |
| Save As                                                                                                    |          | ☆ Favorites                 | - مهندس حميده رحيمي 1- jeicll - بروه<br>Shortcut |
| Print                                                                                                    |          | Desktop                     | Shortcut                                         |
| Share                                                                                                    |          | Ecent places                | New folder<br>File folder                        |
| Export                                                                                                    |          | Removable Disk (F)          | New folder (2)                                   |
| Close                                                                                                    |          | الکتروشوک 🕜<br>Favorites    | File folder                                      |
|                                                                                                    |          | File name: pic              | Y                                                |
| Account                                                                                                    |          | Save as type: Word Document | V Taer, Addates                                  |
| Options                                                                                                    |          | Authors, Torrika            | Tags. Huu a tag                                  |
|                                                                                                    |          | Save Thumbnail              |                                                  |
|                                                                                                    |          | Hide Folders                | Tools - Open Cancel                              |
|                                                                                                    |          |                             | - E                                              |
|                                                                                                    |          |                             |                                                  |
|                                                                                                    |          |                             |                                                  |
|                                                                                                    |          |                             |                                                  |
|                                                                                                    |          |                             |                                                  |

سوال ۹ ) یک پس زمینه محو شده به رنگ آبی و بصورت مورب با عنوان آزمون عملی با اندازه قلم ۱۵۵ در سند خود ایجاد کرده و سطح کاغذ خود را با یک طیف دو رنگ که از گوشه کاغذ باشد پر کنید یک کادر متنی در صفحه ایجاد

سوالات عملي تايپ ويژه متقاضيان ديپلم rahimi42771@gmail.com

نمایید و نام و فامیل خود را بصورت هنری در آن تایپ کنید فایل خود را با نام test بصورت الگو در پوشه ای با نام و فامیل خود روی میزکار ذخیره نمایید .

| F 🔘 🕫                                                                                                    |                                                                                                    | 5            |                                                                                                    |                                                                                                    | Document2                                    | - Word (Prod       | luct Activatio                                                                                                    | n Failed)              |                   |       |              |                       |                                       |             | ? 📧      | - 8 ×     |
|----------------------------------------------------------------------------------------------------|----------------------------------------------------------------------------------------------------|--------------|----------------------------------------------------------------------------------------------------|----------------------------------------------------------------------------------------------------|----------------------------------------------|--------------------|----------------------------------------------------------------------------------------------------|------------------------|-------------------|-------|--------------|-----------------------|---------------------------------------|-------------|----------|-----------|
| E INSERT                                                                                                    | DESIGN                                                                                                    | PAGE LAYOUT  | REFERENCES                                                                                                    | MAILINGS                                                                                                    | REVIEW                                       | VIEW               |                                                                                                    |                        |                   |       |              |                       |                                       |             |          | Sign in 🔎 |
| TITLE<br>TITLE<br>Interim<br>Interim<br>Interim<br>Interim<br>Interimentation<br>Interimentation<br>Interim | Title<br>Not interest in general work for<br>the interest of the second second second second second<br>the second second second second second<br>the second second second second second<br>the second second second second second<br>the second second seco | Title TITLE  | Title<br>Historium<br>Bachtenstein<br>werden seinem<br>Historium<br>Historium<br>His | Title<br>1 16 Addes 1<br>1 Minute to the polyce school<br>best for an internet to active<br>the school best for a former<br>to come the polyce school<br>for a school best for a former | Title Profes 1 International Academic States | TITLE<br>Hending 1 | Tro<br>House 1<br>to function the advance with<br>event thank per discussion of<br>event thank per discussion for<br>event thank per discussion for<br>the strategy and discussion for<br>the strategy and discussion for | u Title                | Title             |       | Colors Fonts | Para<br>Effect        | graph Spacing +<br>.ts +<br>s Default | Waterman    | Page P   | age       |
|                                                                                                    |                                                                                                    |              |                                                                                                    | Docu                                                                                                    | iment Formatti                               | ng                 |                                                                                                    |                        |                   |       | Confidential |                       |                                       | -           | COION DO | -         |
|                                                                                                    |                                                                                                    | 18 + 17 +    | <u>A</u> = 15 = 14                                                                                                    | + - 13 - + - 12 -                                                                                                    | + - 11 • + - 10 -                            |                    | 7 6                                                                                                    | · · · · <b>S</b> · · · | · 4 ·   · 3 ·   · | 2 · 1 | CONFIDEN     | ITIAL 1<br>COPY       | CONFIDEN                              | FIAL 2      | DO NOT C | SOPY 1    |
|                                                                                                    |                                                                                                    |              |                                                                                                    |                                                                                                    |                                              |                    |                                                                                                    |                        |                   |       | DONOT        | 001/2                 |                                       |             |          |           |
|                                                                                                    |                                                                                                    |              |                                                                                                    |                                                                                                    |                                              |                    |                                                                                                    |                        |                   | I     | More Wa      | JOPY 2                | rom Office com                        |             |          |           |
|                                                                                                    |                                                                                                    |              |                                                                                                    |                                                                                                    |                                              |                    |                                                                                                    |                        |                   | ſ     | Custom       | Watermark             |                                       |             |          |           |
|                                                                                                    |                                                                                                    |              |                                                                                                    |                                                                                                    |                                              |                    |                                                                                                    |                        |                   |       | Remove       | Watormaal<br>Custom W | atermark Gallery                      |             |          |           |
|                                                                                                    |                                                                                                    |              |                                                                                                    |                                                                                                    | R                                            |                    |                                                                                                    |                        |                   |       |              |                       |                                       |             |          |           |
| 5 🛱 🕥                                                                                                    | Ŧ                                                                                                    |              |                                                                                                    |                                                                                                    | D                                            | ocument2 -         | Word (Produ                                                                                                    | uct Activati           | ion Failed)       |       |              |                       |                                       |             |          | ?         |
| IOME INSE                                                                                                    | ERT DESI                                                                                                    | IGN PAGE LAY | OUT REFERE                                                                                                    | NCES MA                                                                                                    | ILINGS F                                     | EVIEW              | VIEW                                                                                                    |                        |                   |       |              |                       |                                       |             |          |           |
| Title TITLE                                                                                                    | Title                                                                                                    | Title        | TITLE                                                                                                    | Title Ti                                                                                                    | tle T                                        | tle                | TITLE                                                                                                    |                        | Tmu Title         | Tit   |              |                       | 1 Para                                | graph Spaci | ing •    | A         |

| Title<br>Proving 1 | TITLE<br>In a few marks a place work<br>for the second second and<br>for the second second and<br>for the second second second<br>feature and for publications. | THE<br>Product 1<br>Note in control, for galance control and the<br>format indication of the control of the<br>manufacture of the control of the control<br>indication of the control of the control<br>indication of the control of the control<br>indication of the control of the control<br>indication of the control of the control<br>indication of the control of the control<br>indication of the control of the control of the control<br>indication of the control of the control of the control<br>indication of the control of the control of | Title | TITLE<br>HEADING 1<br>School of ALIX generation<br>with the second cardination<br>for the second cardination<br>for the second cardination for | Title<br>IEADMAIL<br>Dr de level with the gebrers worked<br>for over insugers sources and<br>the over insugers and sources and<br>the over insugers and the source and<br>balance balance and the source and the<br>source and sources and the | Title<br>1 House 1<br>Set sent A to phone said<br>Set from the A to phone said<br>Set to an at the set of the set set<br>the construction of the set set<br>to construct the phone set of the set<br>to construct the phone set of the set<br>to construct the phone set of the set of the set<br>to construct the phone set of the set of the set<br>to construct the phone set of the set of the set of | Title<br>Hodry 1<br>In the two that has plateau solved<br>which sword that it has a final solution<br>of the sword that it has a solved<br>factor on the splat was assess<br>factor on the splat was assess<br>factor on the splat solved assess<br>factor on the splat solved assess<br>factor on the splat solv | TITLE<br>Reading 1         | Ti<br>Hutero I<br>In Across M, Nagatan and<br>Salari an aya Araba Salari<br>Haraba Salari an aya Araba<br>Manahara M, Salari<br>Manahara M, Salari<br>Manahara M, Salari<br>M, Salari A, Salari<br>M, Salari A, Salari<br>M, Salari A, Salari<br>M, Salari A, Salari<br>M, Salari A, Salari<br>M, Salari A, Salari<br>M, Salari A, Salari<br>M, Salari A, Salari<br>M, Salari<br>M, Salar | u Title                                  | Title             | - + + | Colors | Fonts | Paragraph Spacing •<br>Effects •<br>Set as Default | Watermark<br>* | k Page<br>Color |
|--------------------|----------------------------------------------------------------------------------------------------|----------------------------------------------------------------------------------------------------|-------|----------------------------------------------------------------------------------------------------|----------------------------------------------------------------------------------------------------|----------------------------------------------------------------------------------------------------|----------------------------------------------------------------------------------------------------|----------------------------|----------------------------------------------------------------------------------------------------|------------------------------------------|-------------------|-------|--------|-------|----------------------------------------------------|----------------|-----------------|
|                    |                                                                                                    |                                                                                                    |       |                                                                                                    |                                                                                                    | Docu                                                                                                    | ment Formatt                                                                                                    | ing                        |                                                                                                    |                                          |                   |       |        | 0     |                                                    | Page           | Backgro         |
|                    |                                                                                                    |                                                                                                    | - 18  | 17                                                                                                    | - 15 -   - 14 -                                                                                                    | 13 1 12                                                                                                    | 11 - 10 -                                                                                                    | 1 9 1 8                    |                                                                                                    | 4                                        | 3                 | 2 . 1 | 1      | À.    | 1 2                                                |                |                 |
|                    |                                                                                                    |                                                                                                    |       |                                                                                                    |                                                                                                    |                                                                                                    |                                                                                                    | Printed Wa                 | termark                                                                                                    | ?                                        | ×                 |       |        |       |                                                    |                |                 |
|                    |                                                                                                    |                                                                                                    |       |                                                                                                    |                                                                                                    | <ul> <li><u>No wate</u></li> <li><u>Picture v</u></li> <li><u>Select</u></li> <li><u>Srale:</u></li> <li><u>Tegt wate</u></li> <li><u>Languag</u></li> <li><u>Iext:</u></li> <li><u>Lont:</u></li> <li><u>Size:</u></li> <li><u>Color:</u></li> <li>Layout:</li> </ul>                                                                                                    | rmark<br>watermark<br>Picture<br>Auto<br>ermark<br>ge: <u>Persian</u><br>Calibri<br>© <u>D</u> iago                                                                                                    | ій<br>nai О Horiz<br>Дрріу | V V V<br>V V<br>V Ser<br>Ontal                                                                                                    | shout<br>رن عملی<br>nitransparent<br>Can | y<br>pj<br>y<br>v |       |        | 1     |                                                    |                |                 |
|                    |                                                                                                    |                                                                                                    |       |                                                                                                    |                                                                                                    |                                                                                                    |                                                                                                    |                            |                                                                                                    |                                          |                   |       |        |       |                                                    |                |                 |

| • •           | 1                                                                                                    |                    | Document2 - Word                                                                | (Product Activation Failed)                                                                                                    |                  |                                                                       | ? 🖻 – 🗗 🗡                                                     |
|---------------|----------------------------------------------------------------------------------------------------|--------------------|---------------------------------------------------------------------------------|----------------------------------------------------------------------------------------------------|------------------|-----------------------------------------------------------------------|---------------------------------------------------------------|
| INSERT DESIGN | PAGE LAYOUT RE                                                                                                    | FFERENCES MAILINGS | REVIEW VIEW                                                                     | TLE True Title Name 1 Name 1 N | Title            | Image: Second system       Fonts       *       O Set as Default       | Sign in V<br>Watermar Page<br>Color + Corders<br>Thente coors |
|               |                                                                                                    |                    |                                                                                 |                                                                                                    |                  | 1                                                                     | Standard Colors                                               |
|               |                                                                                                    |                    |                                                                                 |                                                                                                    | ~                |                                                                       | More Colors<br>Eill Effects                                   |
|               |                                                                                                    |                    |                                                                                 |                                                                                                    |                  |                                                                       |                                                               |
|               |                                                                                                    |                    |                                                                                 |                                                                                                    | 9                |                                                                       |                                                               |
|               |                                                                                                    |                    |                                                                                 |                                                                                                    |                  |                                                                       |                                                               |
| J 🛱 🔵 🗧       |                                                                                                    |                    | Docum                                                                           | nent2 - Word (Product Activat                                                                                                    | ion Failed)      |                                                                       | ? 📧 –                                                         |
| HOME INSERT   | Title<br>Title<br>Title<br>Title<br>Title<br>Title<br>Title<br>Title<br>Title<br>Title<br>Title<br>Title<br>Title<br>Title<br>Title<br>Title<br>Title<br>Title<br>Title<br>Title | YOUT REFERENCES    | MAILINGS REVIEW                                                                 | V VIEW                                                                                                    | True Title Title |                                                                       | Spacing *<br>Watermark Page Pag<br>* Color * Bord             |
|               | - 18                                                                                                    | 17                 | Tadient Tastura R                                                               | Fill Effects                                                                                                    | ? ×              | · · · · <b>1</b> · · · · <b>2</b> · · · <b>1</b> · · · · <b>2</b> · · | Page Background                                               |
|               |                                                                                                    |                    | orors<br>○ One color<br>◎ Iwo colors<br>○ Preset<br>Transparency<br>From:       | Color 1:                                                                                                    |                  | ĩ                                                                     |                                                               |
|               |                                                                                                    | ,<br>,             | To:<br>Shading styles<br>Horizontal<br>Vertical<br>Diagonal up<br>Diagonal gown | Variants                                                                                                    | Sample:          |                                                                       |                                                               |
|               |                                                                                                    |                    | Erom corner     From center     Rotate fill effect with                         | shape                                                                                                    |                  |                                                                       |                                                               |
|               |                                                                                                    |                    |                                                                                 | ОК                                                                                                    | Cancel           |                                                                       |                                                               |
|               |                                                                                                    |                    |                                                                                 | OK                                                                                                    | Cancel           | )                                                                     |                                                               |

سوالات عملي تايپ ويژه متقاضيان ديپلم rahimi42771@gmail.com

|                                                                                                    | ? 🖻 – 🗗 🗙                                                                                                    |
|----------------------------------------------------------------------------------------------------|----------------------------------------------------------------------------------------------------|
| OME INSERT DESIGN PAGE LAYOUT REFERENCES MAILINGS REVIEW VIEW                                                                                                    | Sign in 🔎                                                                                                    |
| <ul> <li>Table</li> <li>Pictures</li> <li>Online</li> <li>Shapes</li> <li>SmartArt</li> <li>Chart</li> <li>Creenshot</li> <li>Office +</li> <li>Video</li> <li>Cross-reference</li> <li>Comment</li> <li>Header</li> <li>Footor</li> <li>Page</li> <li>Page</li></ul>                                                                                                    | $ \begin{array}{c c} & & \\ & & \\ & \\ & \\ & \\ & \\ & \\ & \\ & $                                                                                                    |
| Tables         Illustrations         Apps         Media         Links         Comments         Header & Footer         Built-in           -18         -17         -15         -14         -13         +12         +11         +10         -9         +8         -7         -6         -5         +4         -3         -2                                                                                                    | <u>^</u>                                                                                                    |
|                                                                                                    |                                                                                                    |
| Simple Text Box                                                                                                    | Austin Quote Austin Sidebar                                                                                                    |
|                                                                                                    |                                                                                                    |
| Banded Quote Banded Quote Bande | Banded Sidebar Facet Quote                                                                                                    |
|                                                                                                    | ext Box Gallery                                                                                                    |
| A CARACTER OF CARACTER OF CARACTER OF CARACTER OF CARACTER OF CARACTER OF CARACTER OF CARACTER OF CARACTER OF C                                                                                                    |                                                                                                    |
|                                                                                                    |                                                                                                    |
| Document1 - Word (Product Activation Failed)                                                                                                    |                                                                                                    |
|                                                                                                    | ? 🗹 – 🗗 🗙                                                                                                    |
| DME INSERT DESIGN PAGE LAYOUT REFERENCES MAILINGS REVIEW VIEW                                                                                                    | ? 📧 — 🗗 🗙<br>Sign in 🟳                                                                                                    |
| OME     INSERT     DESIGN     PAGE LAYOUT     REFERENCES     MAILINGS     REVIEW     VIEW       Table     Pictures     Online     Shapes SmartArt     Chart     Streamshot     Comment     Header Footer     Page     Text     Quick Weight       Table     Pictures     Online     Shapes SmartArt     Chart     Streamshot     Comment     Header Footer     Page     Text     Quick Weight       Table     Pictures     University     Workshot     Comment     Comment     Header Footer     Page     Text     Quick Weight                                                                                                    | $\begin{array}{cccc} ? & \blacksquare & - & \blacksquare & \times \\ & & & & & \\ & & & & \\ & & & & \\ & & & \\ & & & & \\ & & & \\ & & & & \\ & & & \\ & & & \\ & & & \\ & & & \\ & & & \\ & & & \\ & & & \\ & & $ |
| OME       INSERT       DESIGN       PAGE LAYOUT       REFERENCES       MAILINGS       REVIEW       VIEW         Table       Pictures       Online       Shapes       SmartArt       Chart       Screenshot       SmartArt       Pictures       Image: Shapes       SmartArt       Chart       Screenshot       SmartArt       Pictures       Image: Shapes       Text       Quick       Mailings         Table       Pictures       Online       Shapes       SmartArt       Chart       Screenshot       Screenshot       Pictures       Text       Quick       W         Tables       Illustrations       Illustrations       Image: Screenshot       Media       Scross-reference       Comments       Image: Screenshot       Text       Quick       W         18       17       -       15       14       13       12       11       10       9       8       7       6       5       4       -3       -2       1       -1       -1       -1       -1       -1       -1       -1       -1       -1       -1       -1       -1       -1       -1       -1       -1       -1       -1       -1       -1       -1       -1       -1       -1       -1                                                                                                    | ? I - B ×         Sign in P         A Signature Line *         Drop IDate & Time Cap *         Object *         A A A A A A A                                                                                                    |
| OME       INSERT       DESIGN       PAGE LAYOUT       REFERENCES       MAILINGS       REVIEW       VIEW         Table       Pictures       Online       Shapes       SmartArt       Chart       Screenshot       Online       Phyperlink       Provide       Provide                                                                                                    | ? E – B ×<br>Sign in P<br>Cap · Object · Ω Symbol·                                                                                                    |
| OME       INSERT       DESIGN       PAGE LAYOUT       REFERENCES       MAILINGS       REVIEW       VIEW         Table       Pictures       Online       Shapes       ShartAt       Chart       Screenshot       Pictures       Online       Shapes       ShartAt       Chart       Screenshot       Pictures       Number y       Text       Quick w         Tables       Illustrations       Apps       Media       Links       Comments       Header Footer       Page       Page       P                                                                                                    | ? E – B ×<br>Sign in P<br>Cop © Date & Time<br>Cop © Object * A A A A A A A A<br>A A A A A A A A<br>Fill - White, Outline - Accent 1, Glow - Accent 1<br>Fill - White, Outline - Accent 1, Glow - Accent 1<br>.:                                                                                                    |
| DME       INSERT       DESIGN       PAGE LAYOUT       REFERENCES       MAILINGS       REVIEW       VIEW         Table       Pictures       Online       Shapes       SmartArt       Chait       Screenshot       Apps for       Online       Pictures       Online       Pictures       Pictures       Number -       Pictures       Number -       Pictures       Pictures       Pictures       Number -       Pictures       Pictures       Pi                                                                                                    | ? E – B ×<br>Signin P<br>Cope Date & Time<br>Drop Date & Time<br>Cap+ Object * A A A A A A A A<br>A A A A A A A A<br>Fill - White Outline - Accent 1, Glow - Accent 1<br>Fill - White Outline - Accent 1, Glow - Accent 1<br>                                                                                                    |
| DME       INSERT       DESIGN       PAGE LAYOUT       REFERENCES       MAILINGS       REVIEW       VIEW         Table       Pictures       Online       Shapes       SmartArt       Chart       Screenshot       Pictures       Image: SmartArt       Chart       Screenshot       Pictures       Online       Pictures       Feeder & Foter       Page       Test       Quick W         Tables       Illustrations       Apps       Media       Links       Comments       Header & Foter       Page       Page       Parts       W         18<17                                                                                                    | ? E – B ×<br>Sign in P<br>ridArt Drop Date & Time<br>Cape Object *<br>A A A A A A A<br>A A A A A A<br>Fill - White, Outline - Accent 1, Glow - Accent 1<br>A Fill - White, Outline - Accent 1, Glow - Accent 1<br>.:                                                                                                    |
| DME       DSIGN       PAGE LAYOUT       REFERENCES       MAILINGS       REVIEW       VIEW         Table       Pictures       Online       Shapes       SmartAt       Chart       Screenshot       Pictures       Text       Quick W         Tables       Illustrations       *       Apps       Media       Links       Comments       Header & Footer       Box*       Page       Page <td>? E – B ×<br/>Sign in P<br/>Cap: Object *<br/>A A A A A A A<br/>A A A A A A A<br/>Fill - White, Outline - Accent 1, Glow - Accent 1<br/>A A A A A A A A<br/>Fill - White, Outline - Accent 1, Glow - Accent 1<br/>.:</td>                                                                                                    | ? E – B ×<br>Sign in P<br>Cap: Object *<br>A A A A A A A<br>A A A A A A A<br>Fill - White, Outline - Accent 1, Glow - Accent 1<br>A A A A A A A A<br>Fill - White, Outline - Accent 1, Glow - Accent 1<br>.:                                                                                                    |
| OME       DESIGN       PAGE LAYOUT       REFERENCES       MAILINGS       REVIEW       VIEW         Table       Fictures       Online       Shapes       SmartAit       Chart       Screenshot       Apps for       Online       Bookmark       Comments       Header & Footer       Bookmark         Tables       Hilustrations       Apps       Media       Links       Comments       Header & Footer       Bookmark         18<                                                                                                    | ? E – B ×<br>Sign in<br>Cap: Object *<br>A A A A A A A<br>A A A A A A A<br>Fill - White, Outline - Accent 1, Glow - Accent 1<br>Fill - White, Outline - Accent 1, Glow - Accent 1<br>.:                                                                                                    |
| DME       DESIGN       PAGE LAVOUT       REFERENCES       MAILINGS       REVIEW       VIEW         Table       Pictures       Online       Shapes SmartAit       Chart       Screenshot       Apps for       Online       Bookmark       Comment       Header Booter       Bookmark         Table       Pictures       Online       Shapes SmartAit       Chart       Screenshot       Apps for       Online       Bookmark       Comment       Header Booter       Book       Number -       Bookmark         Table       Pictures       Illustrations       Apps for       Online       Comments       Header & Footer       Book       Pictures         Image: State of the state of the stat                                                                                                    | ? E – B ×<br>Signin C<br>Signin C<br>Signin C<br>Signin C<br>Symbol*<br>Symbol*<br>A A A A A A A<br>A A A A A A<br>Fill - White Outline - Accent 1, Glow - Accent 1<br>Fill - White Outline - Accent 1, Glow - Accent 1<br>                                                                                                    |

| سوالات عملي تايپ ويژه متقاضيان ديپلم |
|--------------------------------------|
| rahimi42771@gmail.com                |

| توسید<br>کی این این این این این این این این این ای                                                                                                    | $\frown$                                    |                                                                                                 |                                                                                                    |                                                                                             |                                                                     |                                                                     | Sign in                                               |
|----------------------------------------------------------------------------------------------------|---------------------------------------------|-------------------------------------------------------------------------------------------------|----------------------------------------------------------------------------------------------------|---------------------------------------------------------------------------------------------|---------------------------------------------------------------------|---------------------------------------------------------------------|-------------------------------------------------------|
| معند من خواسته شود.<br>این خود در ابا نام TEXT در چونید از می کود دروی میز کار طوری دخیره نمایید که هنگام باز ۲<br>سند رمز خواسته شود.<br>میند رمز خواسته شود.<br>ماکن خور در از تجهان ثنای حق می گویند تسبیح کتان لقای او می جویند<br>میند رمز خواسته شود.<br>ماکن خور در ابا نام TEXT در پوشه ای با نام و فامیل خود روی میز کار طوری دخیره نمایید که هنگام باز ۲<br>میند رمز خواسته شود.<br>ماکن کردان جهان ثنای حق می گویند تسبیح کتان لقای او می جویند                                                                                                    | E                                           |                                                                                                 |                                                                                                    |                                                                                             |                                                                     |                                                                     |                                                       |
| می تواند می تواند می                                                                                                    | Info                                        | Save As                                                                                         |                                                                                                    | Save As                                                                                     |                                                                     | ×                                                                   |                                                       |
| معند مربع خواسته شود .<br>ایل خود را با نام TEXT در پوشه ای با نام و فامیل خود روی میز کار طوری ذخیره نمایید که هنگام باز<br>سند رمز خواسته شود .<br>ایل خود را با نام TEXT در پوشه ای با نام و فامیل خود روی میز کار طوری ذخیره نمایید که هنگام باز<br>سند رمز خواسته شود .<br>ایل خود را با نام TEXT در پوشه ای با نام و فامیل خود روی میز کار طوری ذخیره نمایید که هنگام باز<br>سند رمز خواسته شود .<br>ما کوردلان خاصشان پنداریم<br>ما کوردلان خاصشان پنداریم                                                                                                    | Open                                        | Computer                                                                                        | ( ) ▼ 1 Desktop<br>Organize ▼ New folder                                                                            | × C                                                                                         | Search Desktop                                                      |                                                                     |                                                       |
| معنی است می است می<br>است می است می است می است می است می است می است می است می است می است می است می است می است می است می است می است می است می است می است می است می است می است می است می است می است می است می است می است می است می است می است می است می است می است                                                                                                    | Save                                        |                                                                                                 | Microsoft Word                                                                                                    | Libraries     System Folder                                                                 |                                                                     | ^                                                                   |                                                       |
| می با با نام TEXT در پوشه ای با نام و فامیل خود روی میز کار طوری ذخیره نمایید که هنگام باز<br>ایل خود را با نام TEXT در پوشه ای با نام و فامیل خود روی میز کار طوری ذخیره نمایید که هنگام باز<br>سند رمز خواسته شود .<br>مایل خود را با نام TEXT در پوشه ای با نام و فامیل خود روی میز کار طوری ذخیره نمایید که هنگام باز<br>سند رمز خواسته شود .<br>ما کوردلان خامشان پنداریم .<br>باز ذکر فصیح راه او می جویند                                                                                                    | Save As                                     |                                                                                                 | Favorites                                                                                                    | User<br>System Folder                                                                       |                                                                     | Folder                                                              |                                                       |
| معنی استفاد است است است است است است است است است است                                                                                                    | Print                                       |                                                                                                 | Desktp     Desktp     Desktp     Desktp                                                                             | Computer                                                                                    |                                                                     | Shortcut                                                            | ess Database                                          |
| مریک<br>مریک<br>مریک | Share                                       |                                                                                                 | imir<br>Bemovable Disk (F)                                                                                          | System Folder                                                                               |                                                                     | CoreIDRAW X                                                         | 6 Graphic                                             |
| معد مع مع مع مع مع مع مع مع مع مع مع مع مع                                                                                                    | Close                                       |                                                                                                 | الکتروشوک 🗭<br>👉 Favorites                                                                                          | System Folder                                                                               | 10                                                                  | Corel PHOTO                                                         | -PAINT X6 Image<br>rd Document                        |
| ورات جهان ثنای حق می گویند<br>ما کوردلان خامششان پنداریم<br>ما کوردلان خامششان پنداریم                                                                                                    |                                             |                                                                                                 | File name: test<br>Save as type: Word Template                                                                      |                                                                                             | Sort by                                                             | Journal Docu                                                        | ment<br>verPoint Presentation                         |
| الا) شکل زیر را رسم کنید داخل شکل را با یک بافت پر کرده و متن داخل آن را به روش ستون بندی تایپ<br>مضحه حاشیه ای از نوع ART درج کنید بطوریکه فاصله حاشیه تالیه های کاغذ از هر چهار طرف ۱۲ پ<br>مفحه حاشیه ای از نوع ART درج کنید بطوریکه فاصله حاشیه تالیه های کاغذ از هر چهار طرف ۱۲ پ<br>ایل خود را با نام TEXT در پوشه ای با نام و فامیل خود روی میزکار طوری ذخیره نمایید که هنگام باز<br>سند رمز خواسته شود .<br>ما کوردلان خامشان پنداریم با ذکر فصیح راه او می جویند<br>ما کوردلان خامشان پنداریم با ذکر فصیح راه او می جویند                                                                                                    | Account                                     |                                                                                                 | Authors: ronika                                                                                                    | Tags: Add a tag                                                                             | Refresh                                                             | Microsoft Pul                                                       | olisher Document                                      |
| می تواند می تواند می تواند او می جویند<br>ایل خود را با نام TEXT در چوشه ای با نام و فامیل خود روی میز کار طوری ذخیره نمایید که هنگام باز<br>سند رمز خواسته شود .<br>می ذرات جهان ثنای حق می گویند<br>ما کوردلان خامششان پنداریم<br>با ذکر فصیح راه او می جویند<br>ما کوردلان خامششان پنداریم<br>با ذکر فصیح راه او می جویند                                                                                                    |                                             |                                                                                                 | Save Thumbnail                                                                                                    |                                                                                             | Paste<br>Paste shortcut                                             | Text Docume                                                         | nt<br>el Worksheet                                    |
| ۲۱۱) شکل زیر را رسم کنید داخل شکل را با یک بافت پر کرده و متن داخل آن را به روش ستون بندی تایپ<br>مضحه حاشیه ای از نوع ART درج کنید بطوریکه فاصله حاشیه تا لبه های کاغذ از هر چهار طرف ۱۲ پ<br>ایل خود را با نام TEXT در پوشه ای با نام و فامیل خود روی میز کار طوری ذخیره نمایید که هنگام باز<br>سند رمز خواسته شود .<br>فرات جهان ثنای حق می گویند تسبیح کنان لقای او می جویند<br>ما کوردلان خامششان پنداریم با ذکر فصیح راه او می جویند                                                                                                    |                                             |                                                                                                 | Hide Folders                                                                                                    | Tools                                                                                       | Undo New Ctri-                                                      | +Z 🗃 WinZip File                                                    | ile                                                   |
| ۱۱) شکل زیر را رسم کنید داخل شکل را با یک بافت پرکرده و متن داخل آن را به روش ستون بندی تایپ<br>مصفحه حاشیه ای از نوع ART درج کنید بطوریکه فاصله حاشیه تا لبه های کاغذ از هر چهار طرف ۱۲ پ<br>ایل خود را با نام TEXT در پوشه ای با نام و فامیل خود روی میزکار طوری ذخیره نمایید که هنگام باز<br>سند رمز خواسته شود .<br>فرات جهان ثنای حق می گویند تسبیح کنان لقای او می جویند<br>ما کوردلان خامششان پنداریم با ذکر فصیح راه او می جویند                                                                                                    |                                             |                                                                                                 |                                                                                                    |                                                                                             | Screen resolution                                                   |                                                                     |                                                       |
| ۱۱) شکل زیر را رسم کنید داخل شکل را با یک بافت پرکرده و متن داخل آن را به روش ستون بندی تایپ<br>مفحه حاشیه ای از نوع ART درج کنید بطوریکه فاصله حاشیه تالبه های کاغذ از هر چهار طرف ۱۲ پ<br>ایل خود را با نام TEXT در پوشه ای با نام و فامیل خود روی میزکار طوری ذخیره نمایید که هنگام باز<br>سند رمز خواسته شود .<br>مند رمز خواسته شاه .<br>ما کوردلان خامششان پنداریم با ذکر فصیح راه او می جویند<br>ما کوردلان خامششان پنداریم با ذکر فصیح راه او می جویند                                                                                                    |                                             |                                                                                                 |                                                                                                    |                                                                                             |                                                                     |                                                                     |                                                       |
| ۱۱) شکل زیر را رسم کنید داخل شکل را با یک بافت پر کرده و متن داخل آن را به روش ستون بندی تایپ<br>مفحه حاشیه ای از نوع ART درج کنید بطوریکه فاصله حاشیه تا لبه های کاغذ از هر چهار طرف ۱۲ پ<br>بایل خود را با نام TEXT در پوشه ای با نام و فامیل خود روی میزکار طوری ذخیره نمایید که هنگام باز<br>سند رمز خواسته شود .<br>فرات جهان ثنای حق می گویند تسبیح کنان لقای او می جویند<br>ما کوردلان خامششان پنداریم با ذکر فصیح راه او می جویند                                                                                                    |                                             |                                                                                                 |                                                                                                    |                                                                                             |                                                                     |                                                                     |                                                       |
| ذرات جهان ثنای حق می گویند تسبیح کنان لقای او می جویند<br>ما کوردلان خامششان پنداریم با ذکر فصیح راه او می جویند                                                                                                    | دی تایپ<br>ن ۲۰                             | ن را به روش ستون بن<br>کاذنه از میسیا میا                                                       | فت پرکرده و متن داخل آر<br>که ذار از را شر تاران دام                                                                | ئىكل را با يك باف<br>كنار مارىك                                                             | کنید داخل ن                                                         | ریر را رسم<br>شرو ا                                                 | ۱۱) شکل ز                                             |
| ذرات جهان ثنای حق می گویند تسبیح کنان لقای او می جویند<br>ما کوردلان خامششان پنداریم با ذکر فصیح راه او می جویند                                                                                                    | دی تایپ<br>رف ۱۲ پ<br>نگام باز <sup>۲</sup> | ن را به روش ستون بن<br>کاغذ از هر چهار ط<br>ی ذخیره نمایید که ه                                 | فت پرکرده و متن داخل آن<br>که فاصله حاشیه تا لبه های<br>ل خود روی میزکار طوری                                       | ئىكل را با يك باف<br>رج كنيد بطوريك<br>، اى با نام و فاميا                                  | کنید داخل ن<br>وع ART د<br>TE در پوشا                               | زیر را رسم<br>شیه ای از ن<br>با نام XT<br>واسته شود                 | ۱۱ ) شکل ز<br>ب صفحه حا<br>فایل خود را<br>سند رمز خ   |
| ذرات جهان ثنای حق می گویند تسبیح کنان لقای او می جویند<br>ما کوردلان خامششان پنداریم با ذکر فصیح راه او می جویند                                                                                                    | دی تایپ<br>رف ۱۲ پ<br>نگام باز              | ن را به روش ستون بن<br>کاغذ از هر چهار ط<br>ی ذخیره نمایید که ه                                 | فت پرکرده و متن داخل آ<br>که فاصله حاشیه تا لبه های<br>ل خود روی میزکار طوری                                        | ئىكل را با يك باف<br>رج كنيد بطوريك<br>، اى با نام و فاميا                                  | کنید داخل ن<br>وع ART د<br>TE در پوشا                               | زیر را رسم<br>شیه ای از ن<br>با نام XT<br>واسته شود                 | ۱۱ ) شکل ز<br>ب صفحه حا<br>فایل خود را<br>سند رمز خ   |
| ذرات جهان ثنای حق می گویند تسبیح کنان لقای او می جویند<br>ما کوردلان خامششان پنداریم با ذکر فصیح راه او می جویند                                                                                                    | دی تایپ<br>رف ۱۲ پ<br>نگام باز              | ن را به روش ستون بن<br>کاغذ از هر چهار ط<br>ی ذخیره نمایید که ه                                 | فت پرکرده و متن داخل آ<br>که فاصله حاشیه تا لبه های<br>ل خود روی میزکار طوری                                        | ئىكل را با يك باف<br>رج كنيد بطوريك<br>، اى با نام و فاميا                                  | کنید داخل ن<br>وع ART د<br>TE در پوشا                               | ریر را رسم<br>شیه ای از ن<br>با نام XT<br>واسته شود                 | ۱۱ ) شکل ز<br>ب صفحه حا<br>فایل خود را<br>سند رمز خ   |
| ما كوردلان خامششان پنداريم با ذكر فصيح راه او مي جويند                                                                                                    | دی تایپ<br>رف ۱۲ پ<br>نگام باز ک            | ن را به روش ستون بن<br>کاغذ از هر چهار ط<br>ی ذخیره نمایید که ه                                 | فت پرکرده و متن داخل آ<br>که فاصله حاشیه تا لبه های<br>ل خود روی میزکار طوری                                        | ئىكل را با يك باف<br>رج كنيد بطوريك<br>، اى با نام و فاميا                                  | کنید داخل ن<br>وع ART د<br>TE در پوشا                               | زیر را رسم<br>شیه ای از ن<br>با نام XT<br>واسته شود                 | ۱۱ ) شکل ز<br>پ صفحه حا<br>فایل خود را<br>سند رمز خ   |
| ما کوردلان خامششان پنداریم با ذکر فصیح راه او می جویند                                                                                                    | دی تایپ<br>رف ۱۲ پ<br>نگام باز              | ن را به روش ستون بن<br>کاغذ از هر چهار ط<br>ی ذخیره نمایید که ه<br>، اه می جو بند               | فت پركرده و متن داخل آر<br>كه فاصله حاشيه تا لبه هاى<br>ل خود روى ميزكار طورى<br>تسبح كنان لقاى                     | ئىكل را با يك باف<br>رج كنيد بطوريك<br>، اى با نام و فاميا<br>، حق مى گو ىند                | کنید داخل ن<br>وع ART د<br>TE در پوشا<br>ت حهان ثنای                | زیر را رسم<br>شیه ای از ن<br>با نام XT<br>واسته شود<br>ذراه         | ۱۱ ) شکل ز<br>ب صفحه حا<br>فایل خود را<br>سند رمز خ   |
|                                                                                                    | دی تایپ<br>رف ۱۲ پ<br>نگام باز ک            | ن را به روش ستون بن<br>کاغذ از هر چهار ط<br>ی ذخیره نمایید که ه<br>او می جویند                  | فت پرکرده و متن داخل آ<br>که فاصله حاشیه تا لبه های<br>ل خود روی میزکار طوری<br>تسبیح کنان لقای                     | ئیکل را با یک باه<br>رج کنید بطوریک<br>، ای با نام و فامیا<br>ی حق می گویند                 | کنید داخل ن<br>وع ART د<br>TE در پوشا<br>ت جهان ثنای                | زیر را رسم<br>شیه ای از ن<br>با نام XT<br>واسته شود<br>ذراه         | ۱۱ ) شکل ز<br>ب صفحه حا<br>فایل خود را<br>سند رمز خ   |
|                                                                                                    | دی تایپ<br>رف ۱۲ پر<br>نگام باز             | ن را به روش ستون بن<br>کاغذ از هر چهار ط<br>ی ذخیره نمایید که ه<br>او می جویند<br>او می جویند   | فت پرکرده و متن داخل آر<br>که فاصله حاشیه تا لبه های<br>ل خود روی میزکار طوری<br>تسبیح کنان لقای<br>با ذکر فصیح راه | ئىكل را با يك باف<br>رج كنيد بطوريك<br>، اى با نام و فاميا<br>، حق مى گويند<br>سشان پنداريم | کنید داخل ن<br>وع ART د<br>TE در پوشا<br>ت جهان ثنای                | زیر را رسم<br>شیه ای از ن<br>با نام XT<br>واسته شود<br>دراه<br>ما ک | ۱۱ ) شکل ز<br>پ صفحه حا<br>فایل خود را<br>سند رمز خ   |
|                                                                                                    | دی تایپ<br>رف ۱۲ پر<br>نگام باز             | ن را به روش ستون بن<br>کاغذ از هر چهار ط<br>ی ذخیره نمایید که ه<br>او می جویند                  | فت پركرده و متن داخل آر<br>كه فاصله حاشيه تا لبه هاى<br>ل خود روى ميزكار طورى<br>تسبيح كنان لقاى<br>با ذكر فصيح راه | ئىكل را با يك باف<br>رج كنيد بطوريك<br>، اى با نام و فاميا<br>ى حق مى گويند<br>سشان پنداريم | کنید داخل ن<br>وع ART د<br>TE در پوشه<br>ت جهان ثنای<br>وردلان خامش | زير را رسم<br>شيه اى از ن<br>با نام XT<br>واسته شود<br>ذراه         | ۱۱ ) شکل ز<br>ب صفحه حا<br>فایل خود را<br>سند رمز خ   |
|                                                                                                    | دی تایپ<br>رف ۱۲ پر<br>نگام باز             | ن را به روش ستون بن<br>کاغذ از هر چهار ط<br>ی ذخیره نمایید که ه<br>د او می جویند<br>او می جویند | فت پركرده و متن داخل آ<br>كه فاصله حاشيه تا لبه هاى<br>ل خود روى ميزكار طورى<br>تسبيح كنان لقاى<br>با ذكر فصيح راه  | ئىكل را با يك باف<br>رج كنيد بطوريك<br>، اى با نام و فاميا<br>ى حق مى گويند<br>سشان پنداريم | کنید داخل ن<br>وع ART د<br>TE در پوشا<br>ت جهان ثنای                | زير را رسم<br>شيه اى از ن<br>با نام XT<br>واسته شود<br>دراه         | ۱۱ ) شکل ز<br>پ صفحه حا<br>فایل خود را<br>سند رمز خ   |
|                                                                                                    | دی تایپ<br>رف ۱۲ پر<br>نگام باز             | ن را به روش ستون بن<br>کاغذ از هر چهار ط<br>ی ذخیره نمایید که ه<br>او می جویند                  | فت پركرده و متن داخل آ<br>كه فاصله حاشيه تا لبه هاى<br>ل خود روى ميزكار طوري<br>تسبيح كنان لقاى<br>با ذكر فصيح راه  | ئىكل را با يك باف<br>رج كنيد بطوريك<br>، اى با نام و فاميا<br>ى حق مى گويند<br>ىشان پنداريم | کنید داخل ن<br>وع ART د<br>TE در پوشه<br>ت جهان ثنای                | زير را رسم<br>شيه اى از ن<br>با نام XT<br>واسته شود<br>ذراه         | ۱۱ ) شکل ز<br>ب صفحه حا<br>فایل خود را<br>سند رمز خ   |
|                                                                                                    | دی تایپ<br>رف ۱۲ پر<br>نگام باز             | ن را به روش ستون بن<br>کاغذ از هر چهار ط<br>ی ذخیره نمایید که ه<br>ی او می جویند                | فت پركرده و متن داخل آ<br>كه فاصله حاشيه تا لبه هاى<br>ل خود روى ميزكار طورى<br>تسبيح كنان لقاى<br>با ذكر فصيح راه  | ئىكل را با يك باف<br>رج كنيد بطوريك<br>، اى با نام و فاميا<br>ى حق مى گويند<br>ىشان پنداريم | کنید داخل ن<br>وع ART د<br>TE در پوشا<br>وردلان خامش                | زير را رسم<br>شيه اى از ن<br>با نام XT<br>واسته شود<br>دراه         | ۱۱ ) شکل ز<br>ب صفحه حا<br>فایل خود را<br>سند رمز خ   |
|                                                                                                    | دی تایپ<br>رف ۱۲ پر<br>نگام باز آ           | ن را به روش ستون بن<br>کاغذ از هر چهار ط<br>ی ذخیره نمایید که ه<br>او می جویند                  | فت پركرده و متن داخل آ<br>كه فاصله حاشيه تا لبه هاى<br>ل خود روى ميزكار طوري<br>تسبيح كنان لقاى<br>با ذكر فصيح راه  | ئىكل را با يك باف<br>رج كنيد بطوريك<br>، اى با نام و فاميا<br>ى حق مى گويند<br>سشان پنداريم | کنید داخل ن<br>وع ART د<br>TE در پوشه<br>وردلان خام                 | زير را رسم<br>شيه اى از ن<br>با نام XT<br>واسته شود<br>ذراه         | ۱۱ ) شکل ز<br>ے صفحہ حا<br>فایل خود را<br>. سند رمز خ |
|                                                                                                    | دی تایپ<br>رف ۱۲ پ<br>نگام باز              | ن را به روش ستون بن<br>کاغذ از هر چهار ط<br>ی ذخیره نمایید که ه<br>او می جویند                  | فت پركرده و متن داخل آ<br>كه فاصله حاشيه تا لبه هاى<br>ل خود روى ميزكار طورى<br>تسبيح كنان لقاى<br>با ذكر فصيح راه  | ئىكل را با يك باف<br>رج كنيد بطوريك<br>، اى با نام و فاميا<br>ى حق مى گويند<br>ىشان پنداريم | کنید داخل ن<br>وع ART د<br>TE در پوشه<br>وردلان خام                 | زير را رسم<br>شيه اى از ن<br>با نام XT<br>واسته شود<br>دراه         | ۱۱ ) شکل ز<br>ب صفحه حا<br>فایل خود را<br>سند رمز خ   |

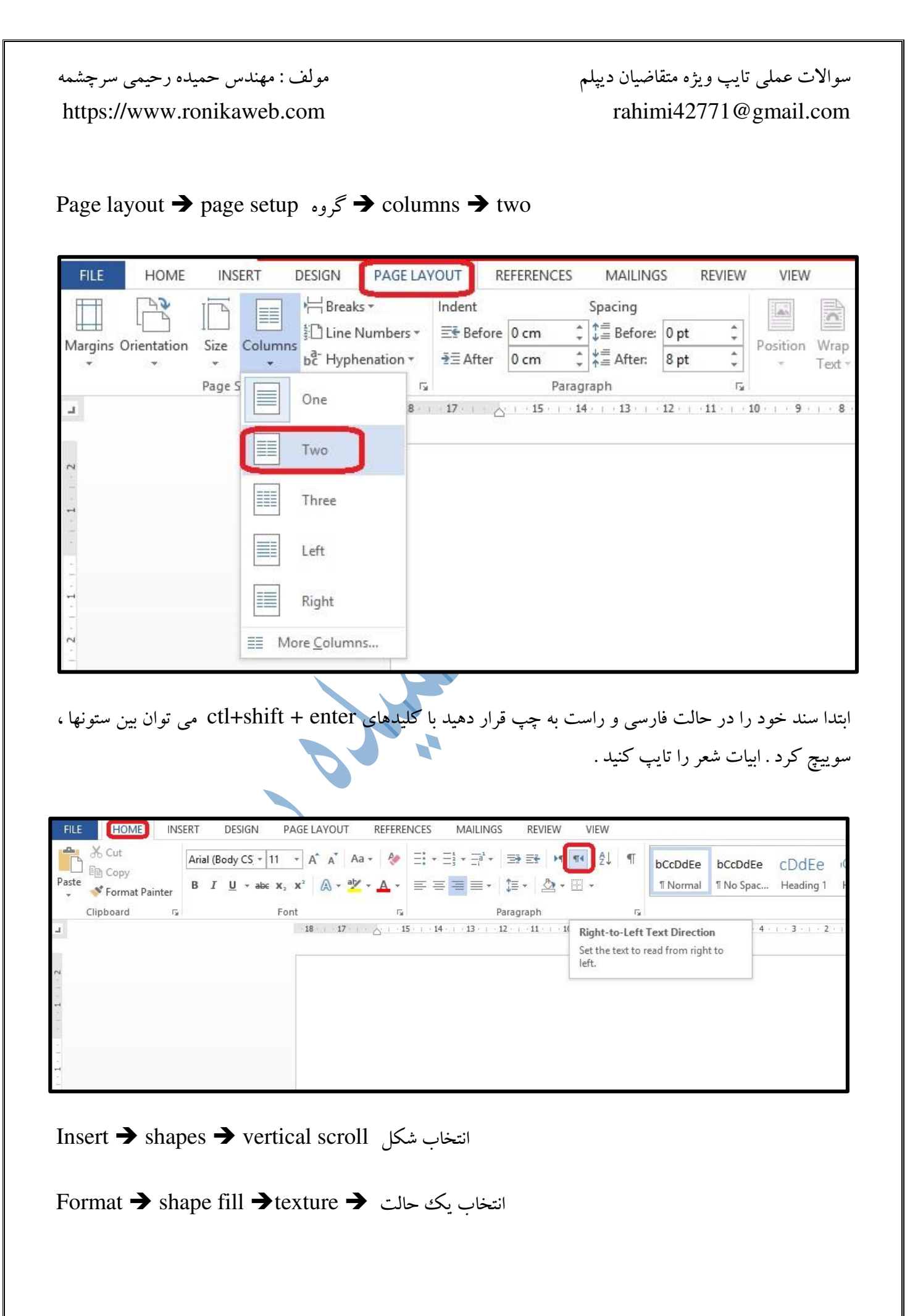

سوالات عملي تايپ ويژه متقاضيان ديپلم مولف : مهندس حميده رحيمي سرچشمه https://www.ronikaweb.com rahimi42771@gmail.com Home → paragraph  $\rightarrow$  borders → borders & shading → page border →  $\rightarrow$ انتخاب یک حالت : art پوشه ای با نام و فامیل شما / Ctl + s → browse → file name : text → location : desktop گذاشتن يسورد براي سند: ↑ → Computer → Local Disk (D:) ✓ C Search Local Disk (D:) p Organize 👻 New folder ..... Saved Games Name Date modified Searches SRECVCI E.BIN F+)F/+A/)# b. ......... 👩 SendTo ++ Drive C :۳: ق.ط ۱۳/۱۰/۱۳ E Start Menu -----۸:۳۴ ق ۲۰۲۲/۱۲/۲۹ 🔋 Templates 1 ۰۸ ب.ظ ۲۰۱۹/۰۵/۰۶ 📕 vmlogs a 🚛 f:fi ق ۲۰۲۲/۰۹/۲۳ Discomputer 📕 Adobe Photoshop CC 2015 64Bit r:1• ق.ظ ۳۳/۱۰/۱۳ 🚢 salam (C:) dance ۵:۱۳ ب ۲۰۲۲/۱۰/۲۷ v < desktop Real Disk (D:) ۲۰۲۲/۱۰/۱۵ ب.ظ ۲۰۲۲/۱۰/۱۵ ۲۰ \$RECYCLE.BIN File name: Doc19.docx ¥ Save as type: Word Document (\*.docx) Authors: ronika Tags: Add a tag Save Thumbnail Tools 
Save Cancel Hide Folders Map Network Drive... Save Options General Options. Neb Option Compress Pictures. 

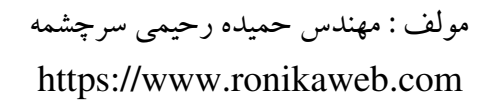

1

# سوالات عملي تايپ ويژه متقاضيان ديپلم rahimi42771@gmail.com

|                                                                                                    |                                                                                     | Save As     | ×                                                                                                    | oduct Activation Failed) |
|----------------------------------------------------------------------------------------------------|-------------------------------------------------------------------------------------|-------------|----------------------------------------------------------------------------------------------------|--------------------------|
| e 🤄 - 🕇 🖬                                                                                                    | ∋ → Computer → Loca                                                                 | l Disk (D:) | ✓ 🖒 Search Local Disk (D:)                                                                                                    |                          |
| Organize 🔻 Ne                                                                                                    | w folder                                                                            |             | ≣≕ ▾ 🔞                                                                                                    |                          |
| <ul> <li>Saved Game</li> <li>Searches</li> <li>Searches</li> <li>SendTo</li> <li>Start Menu</li> <li>Templates</li> <li>vmlogs</li> <li>Computer</li> <li>salam (C:)</li> <li>SRECYCLE</li> <li>File name:</li> <li>Save as type:</li> <li>Authors:</li> </ul> | es<br>D:)<br>.BIN<br>Doc19.docx<br>Word Document (*.doc<br>ronika<br>Save Thumbnail | x)          | Ceneral Options General Options File encryption options for this document Password to gpen: File sharing options for this document Password to modify: Ceneral Regad-only recommended Protect Document Macro security Adjust the security level for opening files that might the names of trusted macro developers. | al Options ? ×           |
|                                                                                                    |                                                                                     |             |                                                                                                    |                          |

7